LICENCIAMENTO RBANÍSTICO Autodeclaratório

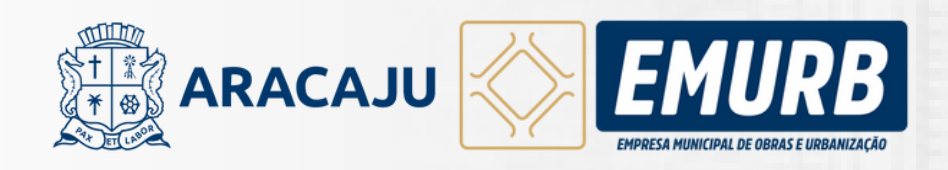

1ª Edição 2024

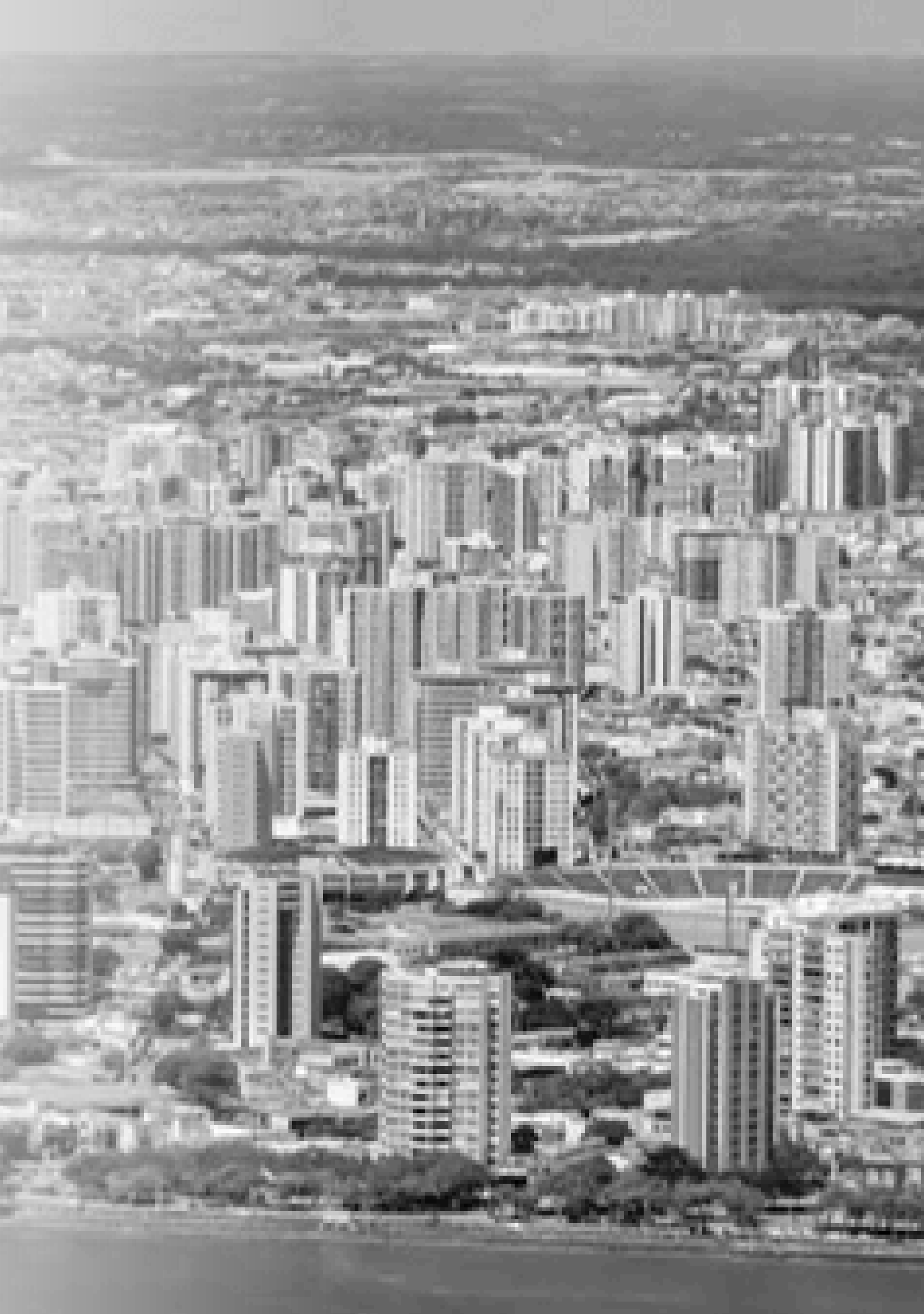

## Equipe Técnica

Valéria Di Barmont Duarte

Arquiteta e Urbanista

**Michelle Siqueira Fontes** Arquiteta e Urbanista

**Joyce Bomfim Costa** Estagiária de Arquitetura e Urbanismo

Luana dos Santos Lima Estagiária de Arquitetura e Urbanismo

Daniela Peixoto Ferreira Estagiária de Arquitetura e Urbanismo

#### **Edvaldo Nogueira Filho** Prefeito

#### Antônio Sérgio Ferrari Vargas

Presidente da Emurb e Secretário da Secretaria Municipal de Infraestrutura

#### **Ederson Zucolotto**

Diretor de Urbanismo

#### **Catharina Nunes Cruz**

Coordenadora de Urbanismo

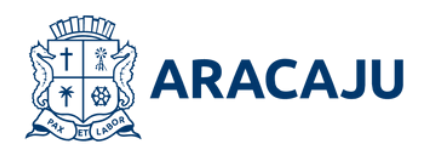

# **FICHA TÉCNICA**

**Aline Sampaio Melo** Arquiteta e Urbanista

Melissa de Oliveira Ferrão Arquiteta e Urbanista

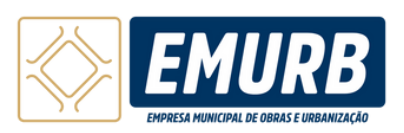

| 1. <u>Lice</u> | nciamento Urbanístico Autodeclaratório                             | 4  |  |
|----------------|--------------------------------------------------------------------|----|--|
| 1.1            | <u>O que é o Licenciamento Urbanístico Autodeclaratório (LUA)?</u> | 4  |  |
| 1.2            | Legendas                                                           | 5  |  |
| 1.3            | <u>Processos aptos ao LUA</u>                                      | 6  |  |
| 1.4            | <u>Situações não aptas ao LUA</u>                                  | 7  |  |
| 1.5            | <u>Cadastro Técnico Municipal</u>                                  | 9  |  |
| 1.6            | <u>Responsabilidades assumidas</u>                                 | 10 |  |
| 1.7            | <u>Infrações e penalidades</u>                                     | 11 |  |
| 1.8            | <u>Prazos da notificação</u>                                       | 12 |  |
| 1.9            | <u>Da validade e renovação</u>                                     | 13 |  |
| 2. <u>Com</u>  | <u>io protocolar o processo</u>                                    | 14 |  |
| 2.1            | <u>Acesso ao sistema do LUA</u>                                    | 15 |  |
| 2.2            | <u>Alvará de construção uniresidencial</u>                         | 19 |  |
| 2.3            | <u>Fluxograma</u>                                                  | 20 |  |
| 2.4            | <u>Dados do solicitante</u>                                        | 21 |  |
| 2.5            | <u>Dados do imóvel</u>                                             | 22 |  |
| 2.6            | <u>Dados da obra</u>                                               | 23 |  |

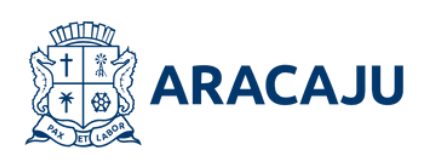

## SUMÁRIO

| <ul><li>2.7 <u>Pavimento</u></li><li>2.8 <u>Responsável técnico</u></li></ul> | 26<br>29  |
|-------------------------------------------------------------------------------|-----------|
| 2.9 <u>Proprietário</u>                                                       | 31        |
| 2.10 <u>Autodeclaratório</u>                                                  | 33        |
| 2.11 <u>Geração de taxas</u>                                                  | 34        |
| 2.12 Envio de arquivos                                                        | 35        |
| 2.13 <u>Assinaturas</u>                                                       | 37        |
| 2.14 <u>Protocolar</u>                                                        | 39        |
| 3. <u>Como acompanhar o processo</u>                                          | 42        |
| 3.1 <u>Processo não protocolado</u>                                           | 44        |
| 3.2 <u>Processo protocolado</u>                                               | 45        |
| 4. <u>Credenciamento</u>                                                      | <b>49</b> |

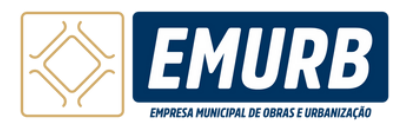

# LICENCIAMENTO URBANÍSTICO AUTODECLARATÓRIO

## O que é o Licenciamento Urbanístico Autodeclaratório (LUA)?

Procedimento em que a licença urbanística é concedida com base em declarações do proprietário e dos responsáveis técnicos. Nessa modalidade, confia-se na boa fé dos envolvidos, ou seja, presume-se que as informações fornecidas são verdadeiras. No entanto, é importante destacar que, caso alguma informação seja falsa, isso poderá ser considerado um crime de falsidade ideológica, conforme previsto no Código Penal Brasileiro. Este manual foi desenvolvido de acordo com a Lei Complementar nº 206 de 22 de julho de 2024.

Os objetivos deste procedimento são:

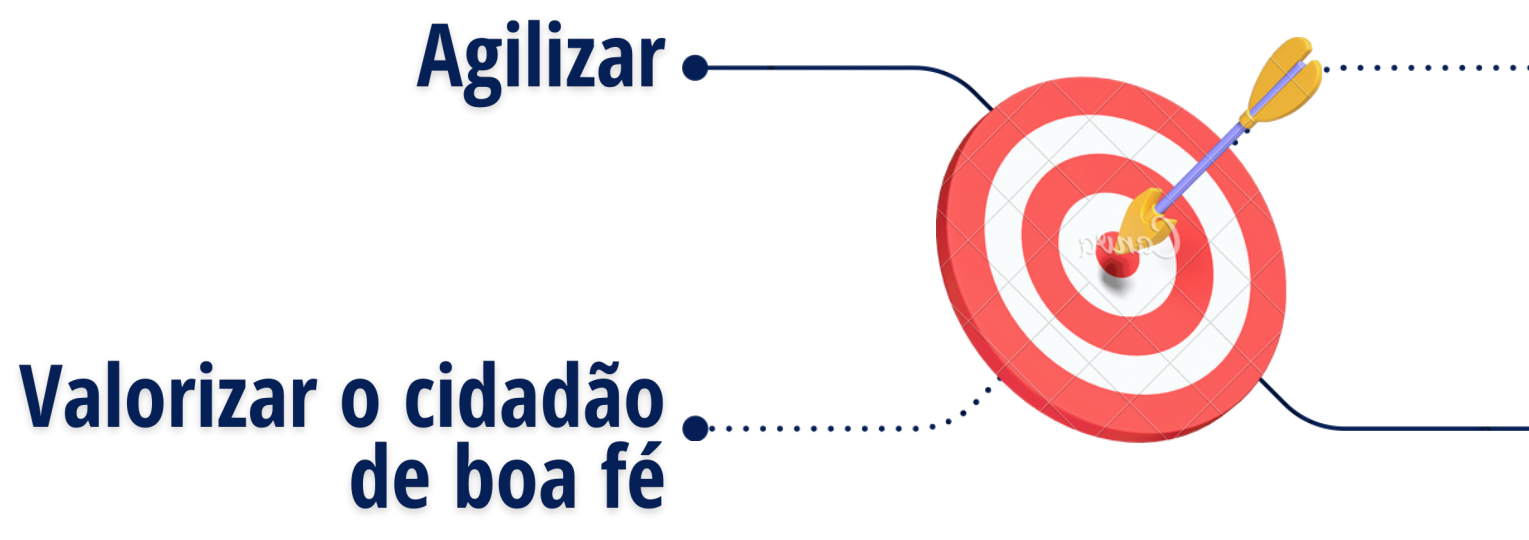

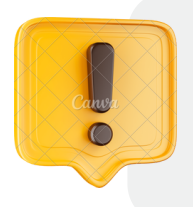

Este procedimento é mais uma alternativa de licenciamento ofertado pela Prefeitura de Aracaju. O requerente pode escolher entre fazer o licenciamento por meio de autodeclaração ou seguir o procedimento convencional, em que um analista da prefeitura revisa toda a documentação antes de liberar a licença.

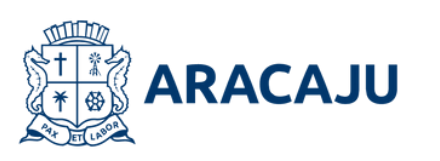

### • Desburocratizar

#### Ampliar transparência

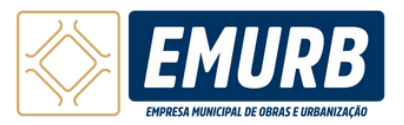

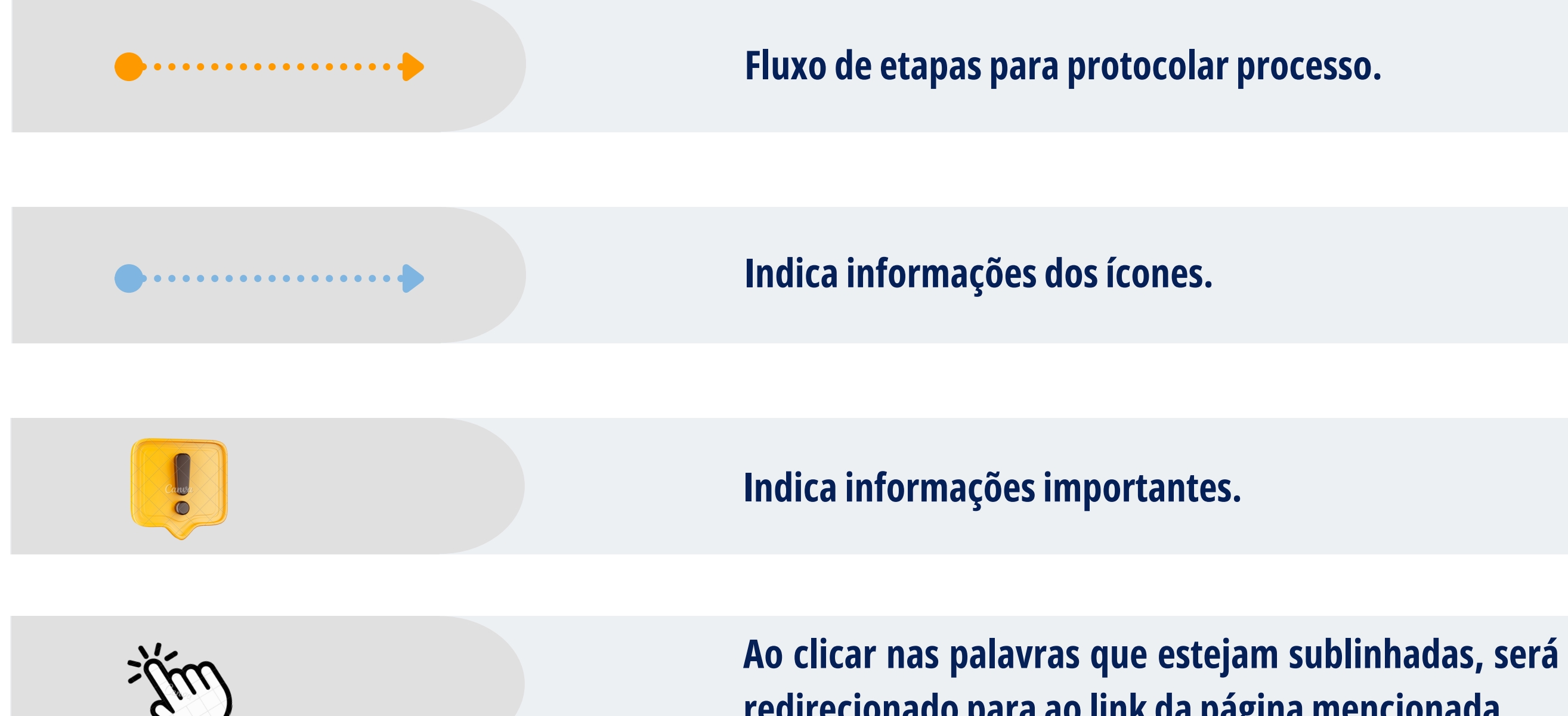

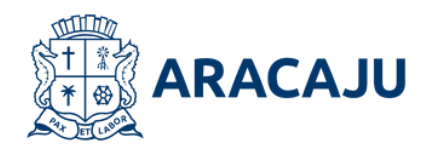

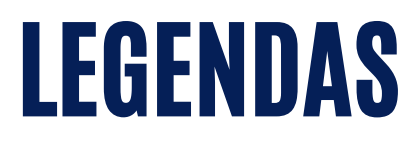

redirecionado para ao link da página mencionada.

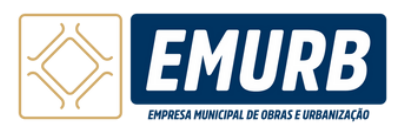

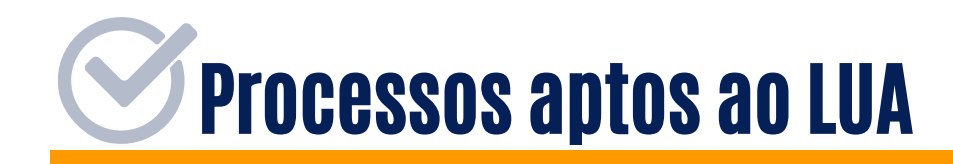

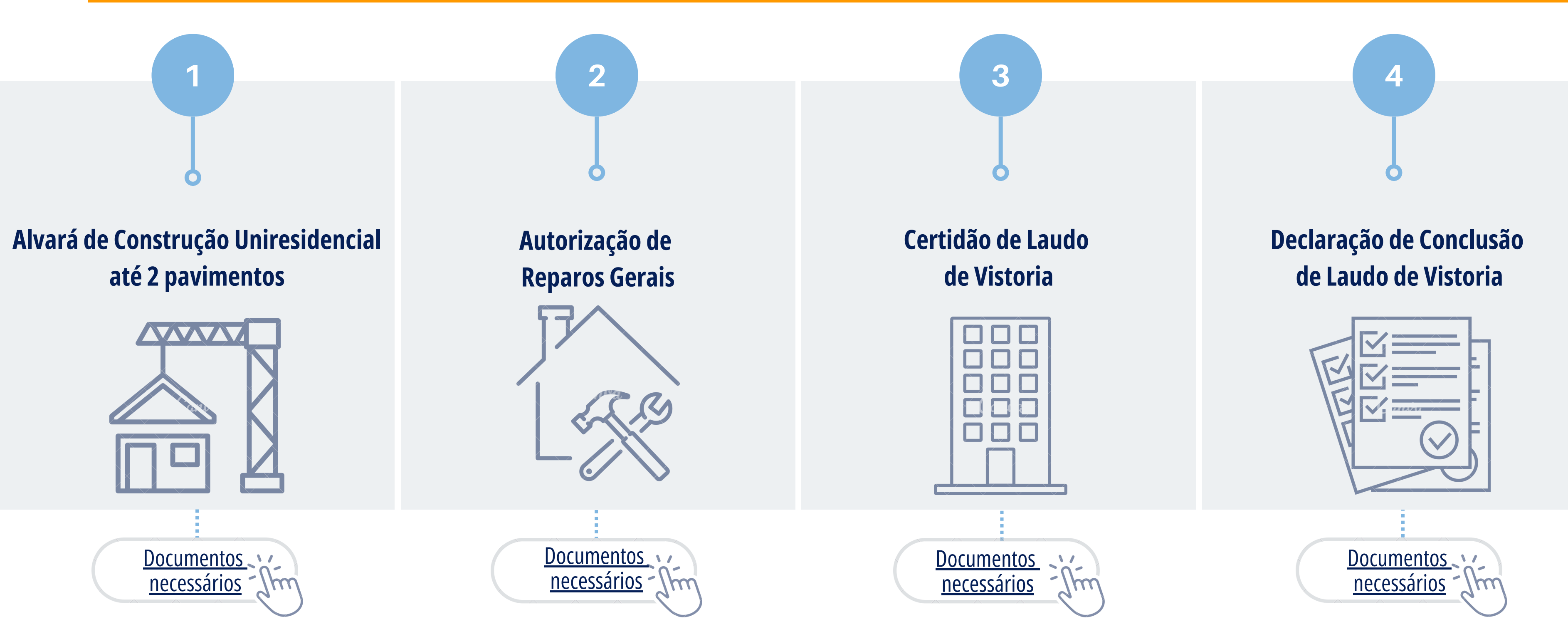

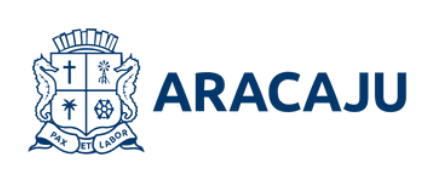

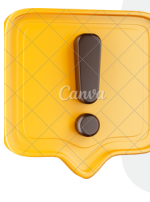

Na publicação deste manual, o sistema emitirá Alvará de Construção Uniresidencial até 2 pavimentos; demais tipos estão em desenvolvimento.

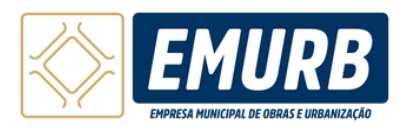

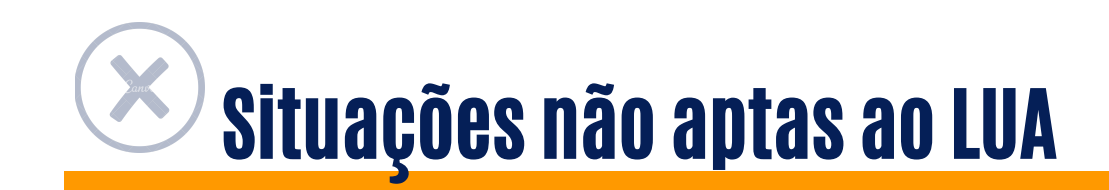

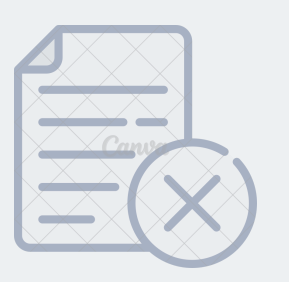

Lotes irregulares ou em imóveis sem matrícula perante à prefeitura.

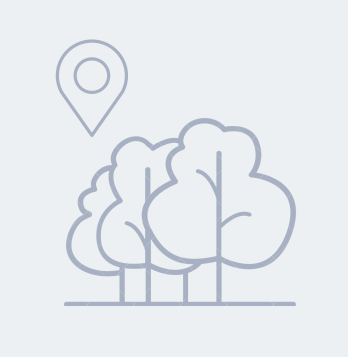

imóveis localizados Em parcialmente, na totalidade ou imediatamente adjacentes às áreas de preservação ambiental.

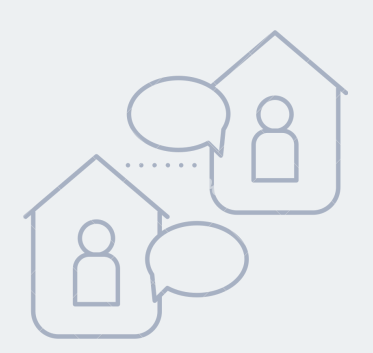

Projetos com exigência de relatório de impacto de vizinhança (RIV).

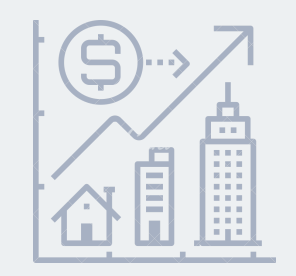

Imóvel sob a incidência de outorga onerosa.

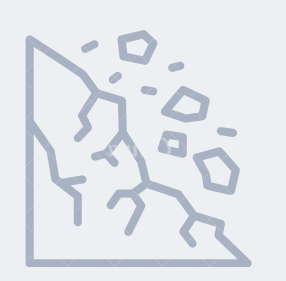

Imóveis localizados em área de médio, alto e muito alto risco geológico, conforme definido pelo Plano de **Contingência - Placon.** 

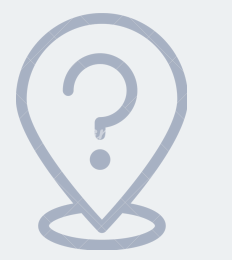

Imóveis que não possuem logradouro reconhecido.

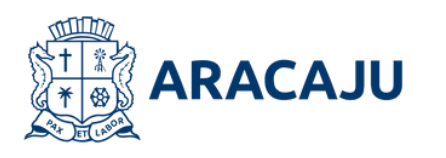

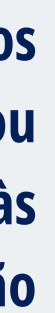

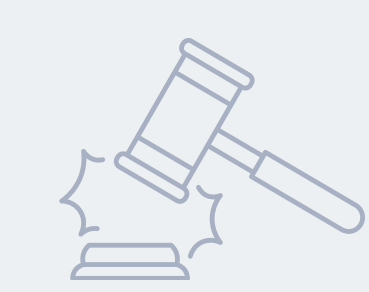

Áreas objeto de ação civil pública em trâmite.

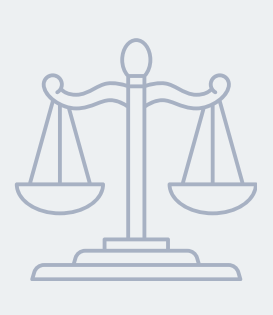

Áreas ou imóveis que possuam algum impedimento por força legislação federal, estadual ou municipal.

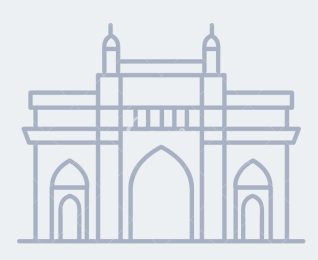

Áreas ou imóveis declarados patrimônio histórico como material.

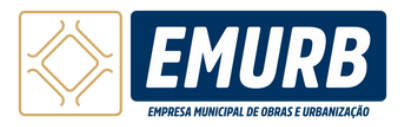

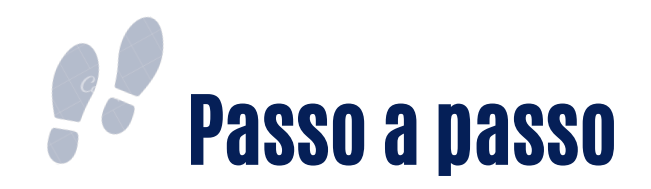

| <b>1 </b>                                                   | Certifique-se de que todos os responsáveis técnicos (autor do execução de obras, reparos gerais e pelo laudo de vistoria) estejam                                                               |
|-------------------------------------------------------------|----------------------------------------------------------------------------------------------------|
| 2 Reuna a<br>documentação                                   | Tenha em mãos toda a documentação necessária para o protocolo<br>1/2023 da Emurb.                                                                                                    |
| <b>3  Acesse o</b><br>sistema e<br>preencha o<br>formulário | Após preenchimento inicial do processo no sistema au<br>(proprietários/procurador e responsáveis técnicos) receberão um e<br>projetos, declaração de responsabilidade e conferência das informa |
| <b>4  Emita e pague</b><br>a taxa                           | A liberação do documento está condicionada ao pagamento da taxa compensação bancária.                                                                                                    |
| <b>5 ••</b> Flque atento a seu e-mail                       | Após obter a licença, fique atento ao e-mail cadastrado para event<br>resposta.                                                                                                    |

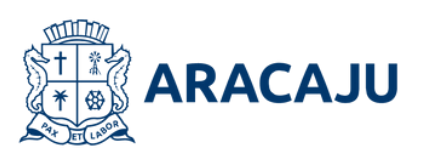

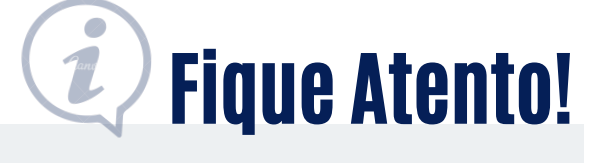

projeto arquitetônico, de drenagem, responsável pela n previamente registrados no Cadastro Técnico Municipal.

do processo, conforme verificado na Instrução Técnica nº

utodeclaratório todos os envolvidos no processo e-mail solicitando acesso ao sistema para assinatura dos ações.

a de licença, que será liberado em até dois dias úteis após

ntuais notificações, a fim de evitar a perda dos prazos de

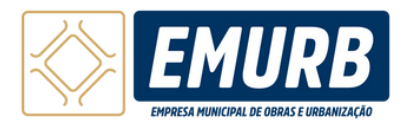

Cadastro Técnico Municipal

Para submeter processos no sistema LUA, é necessário que os Responsáveis Técnicos estejam previamente cadastrados no Cadastro Técnico Municipal da Prefeitura. O cadastro deve ser realizado acessando o Portal Slim, onde o responsável técnico deve selecionar a opção "Cadastro Técnico Municipal" e preencher as informações solicitadas.

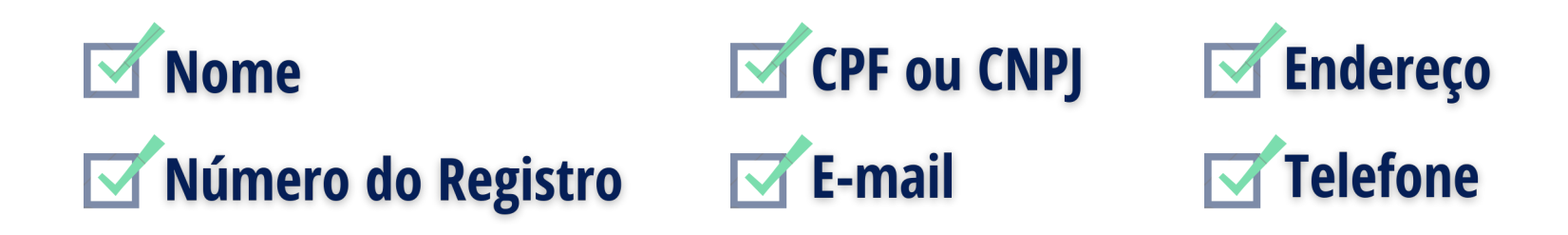

**Acesse ao Portal Slim:** 

https://slim.aracaju.se.gov.br

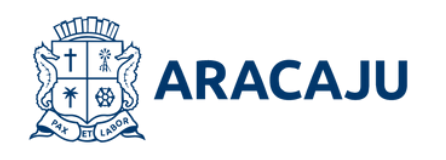

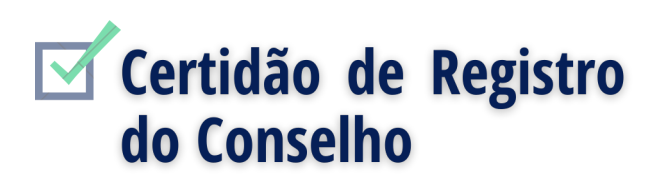

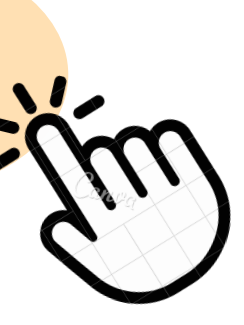

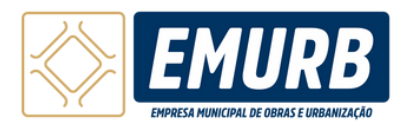

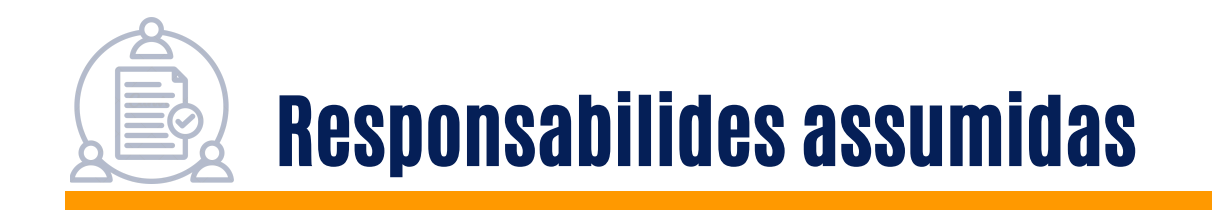

Esse licenciamento é liberado por meio da assunção de declaração de conformidade e responsabilidades realizada pelo proprietário e profissionais responsáveis técnicos.

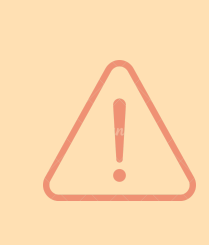

Nesta modalidade, será observada a presunção de boa-fé dos envolvidos a qual será acompanhada de declaração de entendimento que a falsidade de qualquer informação prestada acarreta em crime de falsidade ideológica na forma do art. 299 do Código Penal Brasileiro. No caso de pessoa juridica os sócios administradores serão responsabilizados pelos atos ilícitos praticados.

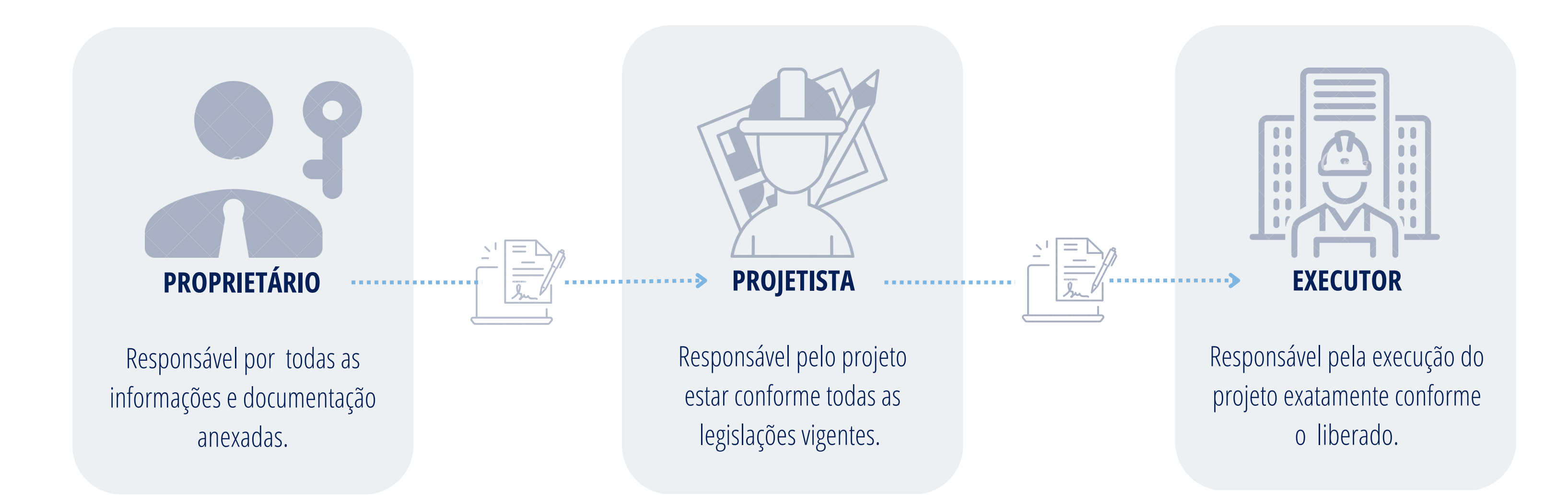

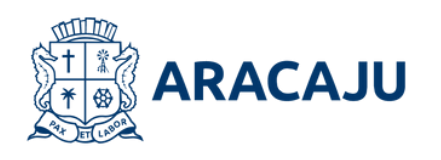

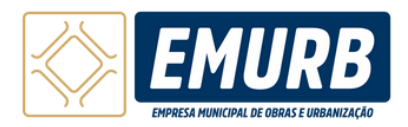

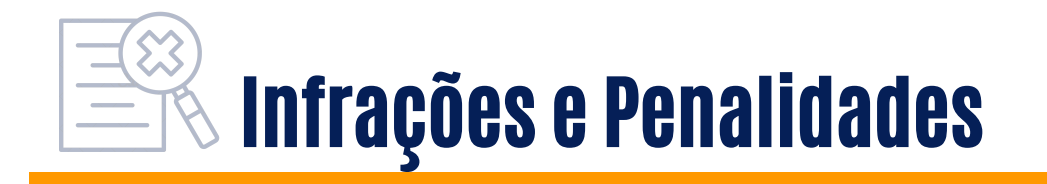

O Município poderá fiscalizar, a qualquer momento, os processos e as obras solicitadas no LUA. Caso seja constatada alguma irregularidade em documentos, projetos ou na execução das obras, o proprietário e os responsáveis técnicos, conforme suas atribuições, serão notificados para corrigir a documentação, regularizar a situação no local e/ou modificar o projeto, se as alterações forem passíveis de aprovação. Se necessário, será exigida a demolição da construção irregular. O descumprimento da suspensão ou cassação da licença expedida sujeitará o infrator a todas as sanções previstas no Código Tributário Municipal. Verificada qualquer uma das irregularidades descritas acima, acarretará nas seguintes penalidades:

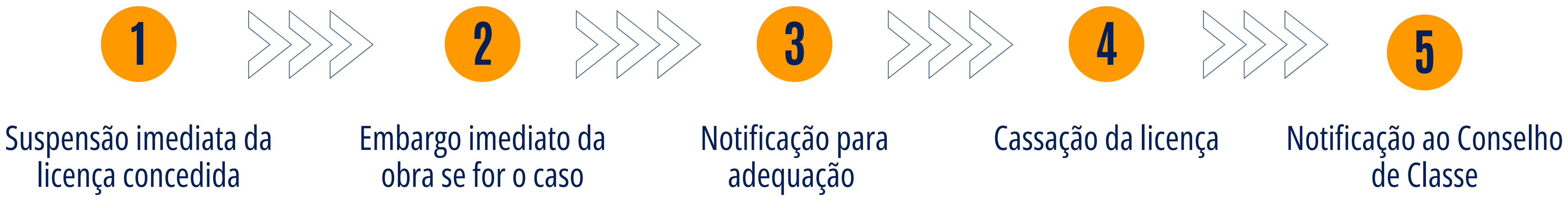

- Se o pedido de reconsideração for aceito, o período de suspensão não será contabilizado no prazo de validade da licença.
- Após a cassação da licença, o requerente deverá iniciar um novo processo;
- A Lei de Adequação Urbanística nº 165/2017 (Lei de Regularização) será aplicada apenas a imóveis comprovadamente existentes antes da vigência da Lei do Licenciamento Urbanístico Autodeclaratório, em 22/07/2024. Assim, os projetos submetidos ao LUA deverão cumprir integralmente as normas urbanísticas e demais legislações aplicáveis para obtenção do habite-se ou documentação equivalente.

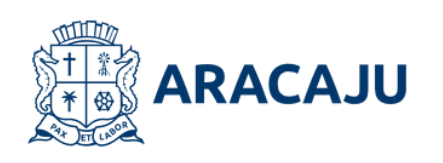

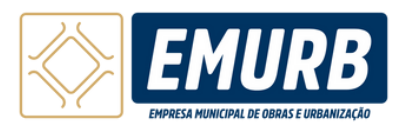

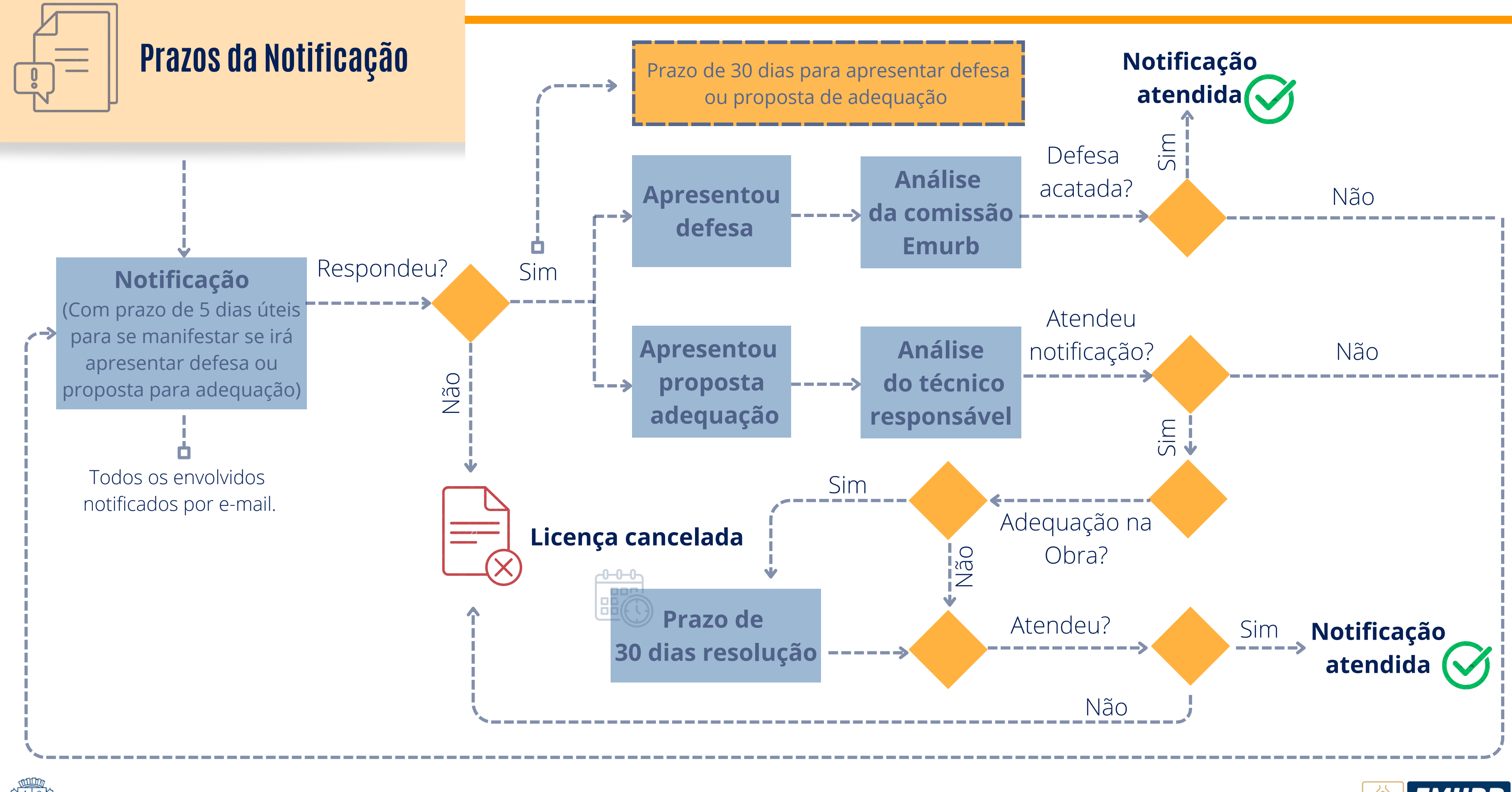

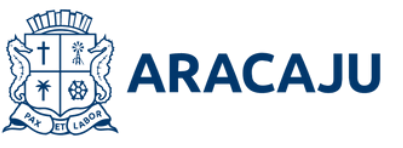

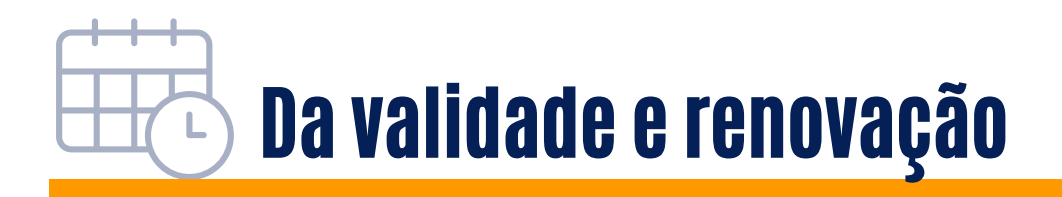

#### Os processos seguirão os prazos de validade e renovação conforme a legislação específica, com exceção do alvará de construção, que:

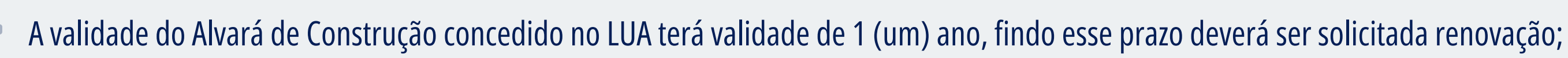

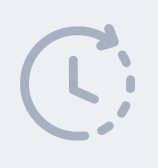

Para os casos de obras não iniciadas, o Alvará para construção poderá ser renovado pelo período de 1 (um) ano, mediante pagamento de 20% do valor total da taxa, desde que dentro do prazo e sem alteração de legislação;

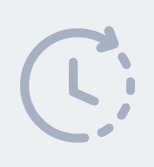

Para os casos de obras já iniciadas, o alvará para construção poderá ser renovado pelo período de 1 (um) ano, mediante apresentação de laudo de vistoria com relatório fotográfico da obra em execução com a respectiva Anotação/Registro/Termo de Responsabilidade Técnica do laudo de vistoria apresentado;

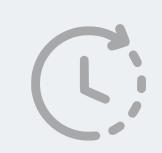

O acúmulo de renovações não poderá exceder o prazo máximo de 3 (três) anos.

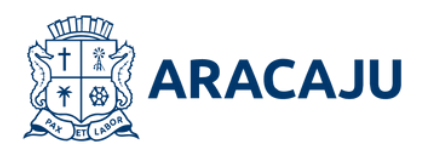

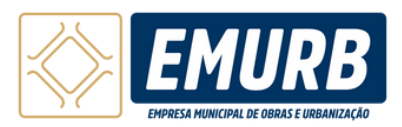

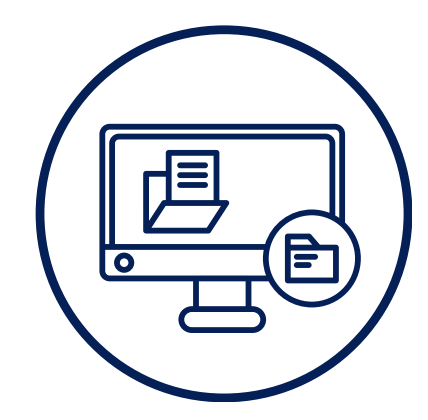

# COMO PROTOCOLAR O PROCESSO

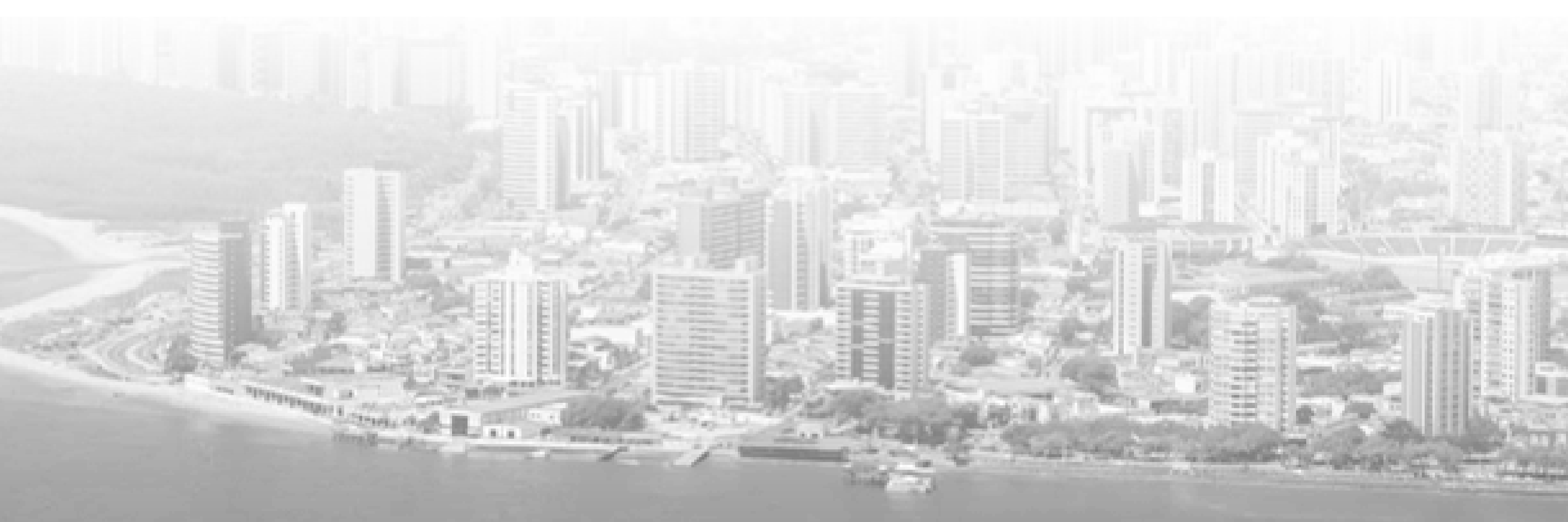

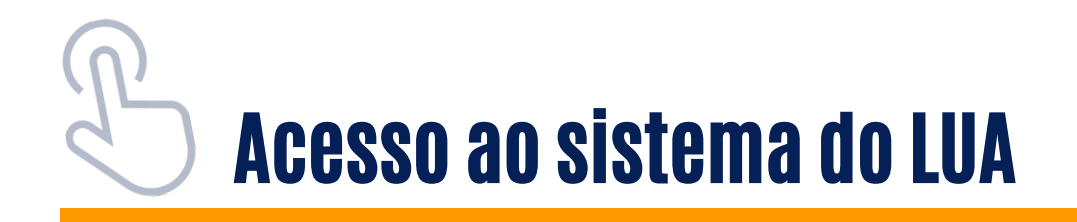

Para acessar o sistema do Licenciamento Urbanístico Autodeclaratório, siga os passos a seguir:

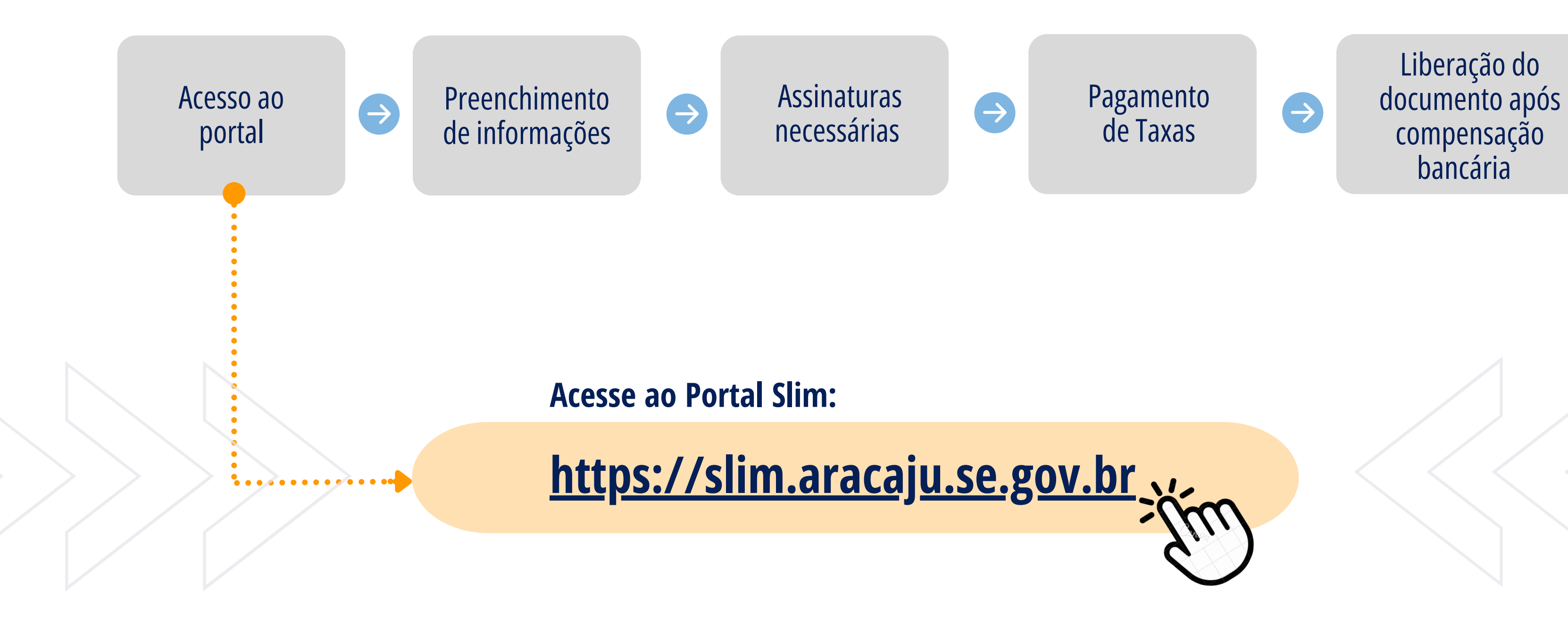

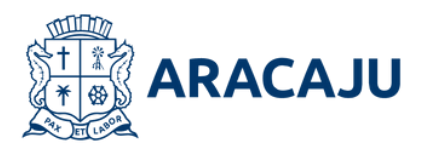

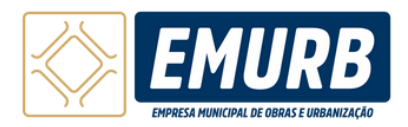

|                                                                                    | !  sin⊯                                                                                                    |                                                                                | 0 qu                                                                     | ve vocé procura? | ۹            | Accesso and<br>Servidor P |
|------------------------------------------------------------------------------------|----------------------------------------------------------------------------------------------------|--------------------------------------------------------------------------------|--------------------------------------------------------------------------|------------------|--------------|---------------------------|
| Institucional ~ Tod                                                                | os os Serviços ~ Acompa                                                                                                    | nhar e Consultar ~ Orienta                                                     | ições e Manuais ~                                                        | Denúncias ~ L    | inks Útels 🛩 | er/100000000              |
| Portal SL                                                                          | M Aracaju                                                                                                    | The li                                                                         |                                                                          | 1 /              |              |                           |
| O SLIM é um porta<br>de Aracaju, voltad<br>qualquer porte par<br>ambiental, necess | I de licenciamento integra<br>o aos empreendedores e o<br>a emissão das licenças, s<br>árias para o exercício de a                                                                                                    | do do município<br>empresários de<br>anitária e<br>tividades                   |                                                                          |                  |              |                           |
| econômicas                                                                         |                                                                                                    |                                                                                |                                                                          |                  |              |                           |
| econômicas.                                                                        | Todos os Serviços                                                                                                    |                                                                                | 1 2 11 2 11                                                              |                  |              |                           |
| econômicas.                                                                        | Todos os Serviços<br>Por Pessoa Por Er                                                                                                    | vtidade                                                                        |                                                                          |                  |              |                           |
| econômicas.                                                                        | Todos os Serviços<br>Por Pessoa Por Er<br>Arabiental                                                                                                    | vlidade                                                                        |                                                                          |                  |              |                           |
| econômicas.                                                                        | Todos os Serviços<br>Por Pessoa Por Er<br>Articlental<br>Santtário                                                                                                    | vtidade                                                                        |                                                                          |                  | •            |                           |
| econômicas.                                                                        | Todos os Serviços<br>Por Pessoa Por Er<br>Arriblental<br>Santtário<br>Tributário                                                                                                    | ntidade                                                                        |                                                                          |                  | •            |                           |
| econômicas.                                                                        | Todos os Serviços<br>Por Pessoa Por Er<br>Arritiental<br>Santiário<br>Tributário                                                                                                    | rtidade                                                                        |                                                                          |                  |              |                           |
| econômicas.                                                                        | Todos os Serviços Por Pessoa Por Er Arritiental Santiário Tributário Urbanismo Licenciamento Urbanistico                                                                                                    | Autodeclaratório                                                               | Credenciamento                                                           |                  |              |                           |
| econômicas.                                                                        | Todos os Serviços         Por Pessoa       Por Er         Ambiental       Internation         Santtário       Tribustário         Urbanismo       Licenciamento         Urbanistico       Santtário         Santtário       Enclamento         Urbanistico       Santtário | Autodeclaratório<br>Botote Avará de Construção<br>Uneventenção, Autorização de | Credenciamento<br>Boticite ou consulte o<br>credenciamento Hicrisco para |                  |              |                           |

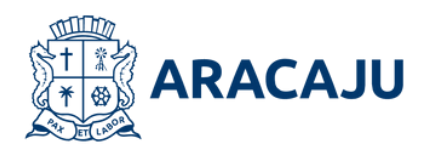

Na página inicial, role para baixo até encontrar a aba **Por Entidade** e clique na opção **"Urbanismo"** 

Selecione o tipo de serviço desejado para iniciar o procedimento de abertura do processo. Neste caso, selecione a opção **"Autodeclaratório"** 

. . . .

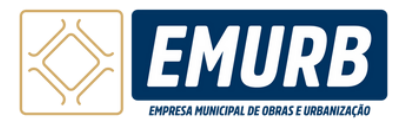

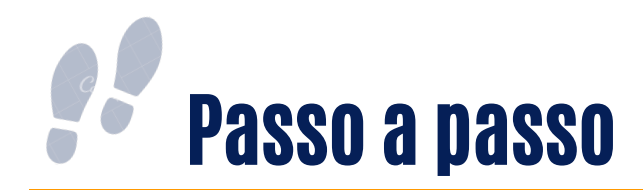

| Ir para Conteúdo 1 Ir para Navegação 2 Ir par              | ra Busca 3                                                      |                                             |               |        |
|------------------------------------------------------------|-----------------------------------------------------------------|---------------------------------------------|---------------|--------|
| ARACAJU SL'N                                               |                                                                 | O que vocé procura                          | ۶ <b>م</b>    |        |
| Institucional ~ Todos os Serviços ~ /                      | Acompanhar e Consultar 👻 Orientaçõe                             | s e Manuais 👻 Denúncias 🛩                   | Links Útels 🗸 |        |
| R » Urbanismo » Licenciamento Urba                         | nístico Autodeclaratório                                        |                                             |               |        |
| Licenciamento Un<br>Solicite Alvará de Construção Uniresid | rbanístico Autodec<br>encial, Autorização de Reparos Gerais e C | laratório<br>Certidão de Laudo de Vistoria. |               |        |
| Alvará de Construção<br>(Autodeclaratório)                 |                                                                 | •••••                                       |               | •••••• |
| Solicitar >                                                |                                                                 |                                             |               |        |
|                                                            |                                                                 |                                             |               | Voltar |

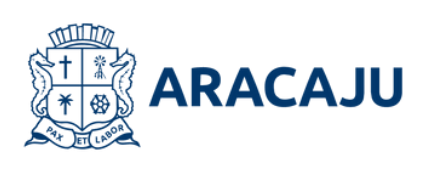

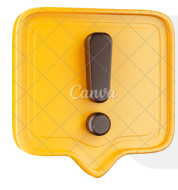

No caso do Licenciamento Autodeclaratório o único alvará que pode ser solicitado é o **Uniresidencial** com até 2 pavimentos.

Selecione o tipo de serviço desejado para iniciar o procedimento de abertura do processo. Neste caso, selecione a opção **"Alvará de Construção (Autodeclaratório)"** 

• • • 🕨

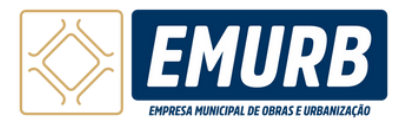

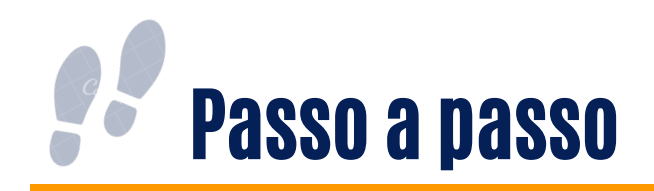

| ARACAJU SL'N                         |                                          | O que vocé procura?                  | <b>Q</b> (1997)                 |
|--------------------------------------|------------------------------------------|--------------------------------------|---------------------------------|
| Institucional - Todos os Serviços -  | Acompanhar e Consultar v Orienta         | ções e Manuals - Denúncias - Links   | Xeis ~                          |
| 🕷 » Urbanismo » Licenciamento Urt    | anistico Autodeclaratório » Alvará de Co | anstrução Uniresidencial             |                                 |
|                                      |                                          |                                      |                                 |
| Alvará de Const                      | rução Uniresidenc                        | cial                                 |                                 |
|                                      | ,                                        |                                      |                                 |
|                                      | •••••                                    |                                      | • • • • • • • • • • • • • • • • |
| Uniresidencial<br>(Autodeclaratório) | Substituir Alvará<br>(Autodeclaratório)  | Renovar Alvará<br>(Autodeclaratório) |                                 |
| Solicite a construção de uma         | Alteração de projeto de um alvará        | Renovação da validade do alvará      |                                 |
| FREEDERICES OF SEE 2 DEVELOPTION OF  | embido e valido.                         | sem atteração de projeto.            |                                 |
| Contraction of the E beaution of the |                                          |                                      |                                 |
| Solicitar >                          | Alterar >                                | Renovar >                            |                                 |
| Solicitar >                          | Alterar >                                | Renovar >                            |                                 |
| Solicitar >                          | Alterar >                                | Renovar >                            |                                 |
| Solcitar >                           | Alterar >                                | Renovar >                            | Voltar                          |
| Solcitar >                           | Alterar >                                | Renovar >                            | Voltar                          |
| Solcitur >                           | Alterar >                                | Renovar >                            | Voltar                          |

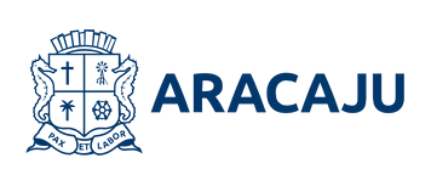

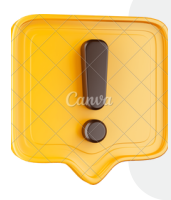

Para as opções de **Renovação do Alvará** ou **Alteração de Projeto de um alvará**, só serão permitidas se o alvará estiver dentro do prazo de validade e se o Alvará de Construção tiver sido originalmente emitido por meio do LUA.

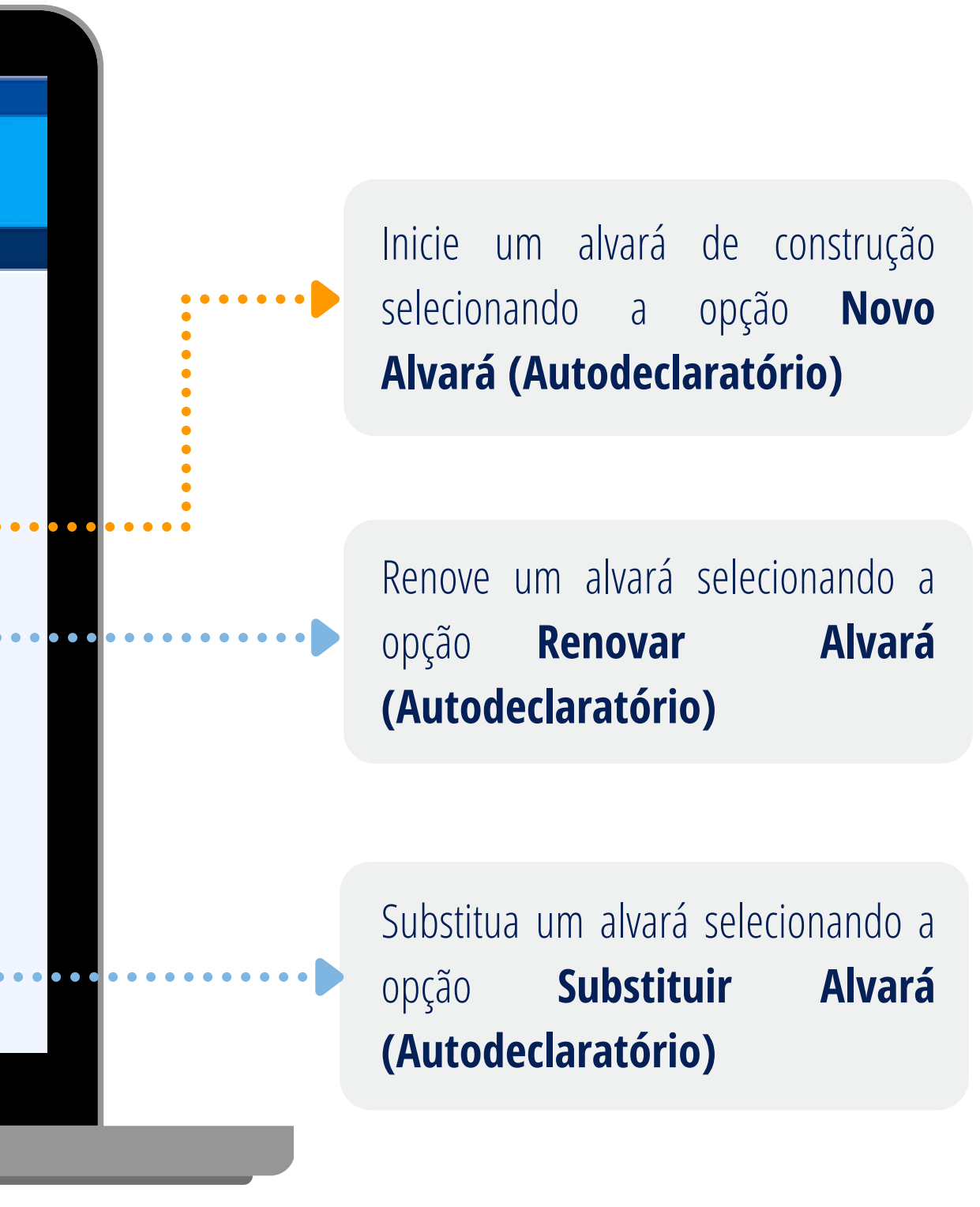

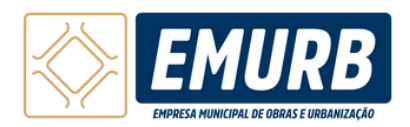

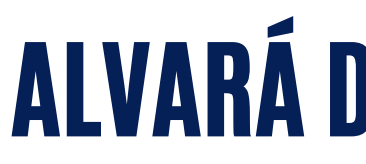

# Informações Importantes

Estão aptos ao processo de Licenciamento Urbanístico Autodeclaratório os imóveis uniresidenciais (residências isoladas ou situadas em condomínio) com até dois pavimentos.

Para protocolar o processo, é obrigatório que o imóvel tenha sua numeração oficial. Caso a numeração não esteja registrada na escritura, deve-se protocolar, antes do pedido do Alvará autodeclaratório, um requerimento para a obtenção da numeração de porta. Clique <u>aqui</u> para solicitar o número de porta. Os responsáveis técnicos envolvidos no processo devem estar credenciados.

#### Para o protocolo do processo será necessário apresentar:

- Número da inscrição imobiliária (IPTU)
- Inteiro teor atualizado nos últimos 90 dias
- Projeto arquitetônico
- ART/RRT/TRT do projeto arquitetônico
- ART/RRT/TRT de execução de obras
- ART/RRT/TRT do projeto de drenagem pluvial para imóveis com projeção horizontal acima de 300 m<sup>2</sup>

Durante o preenchimento das informações no sistema, caso o processo não seja enquadrado como autodeclaratório poderá prosseguir com o fluxo do alvará convencional.

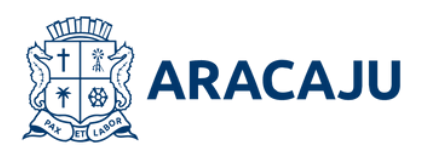

# **ALVARÁ DE CONSTRUÇÃO UNIRESIDENCIAL**

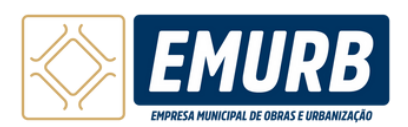

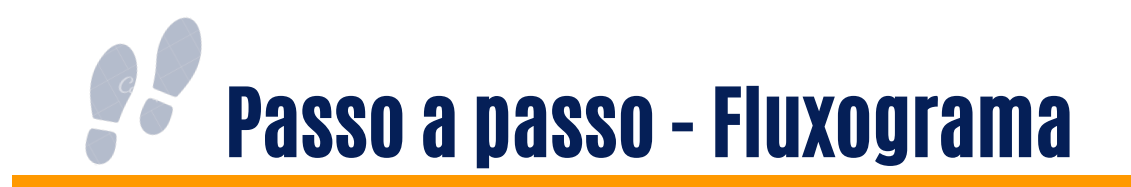

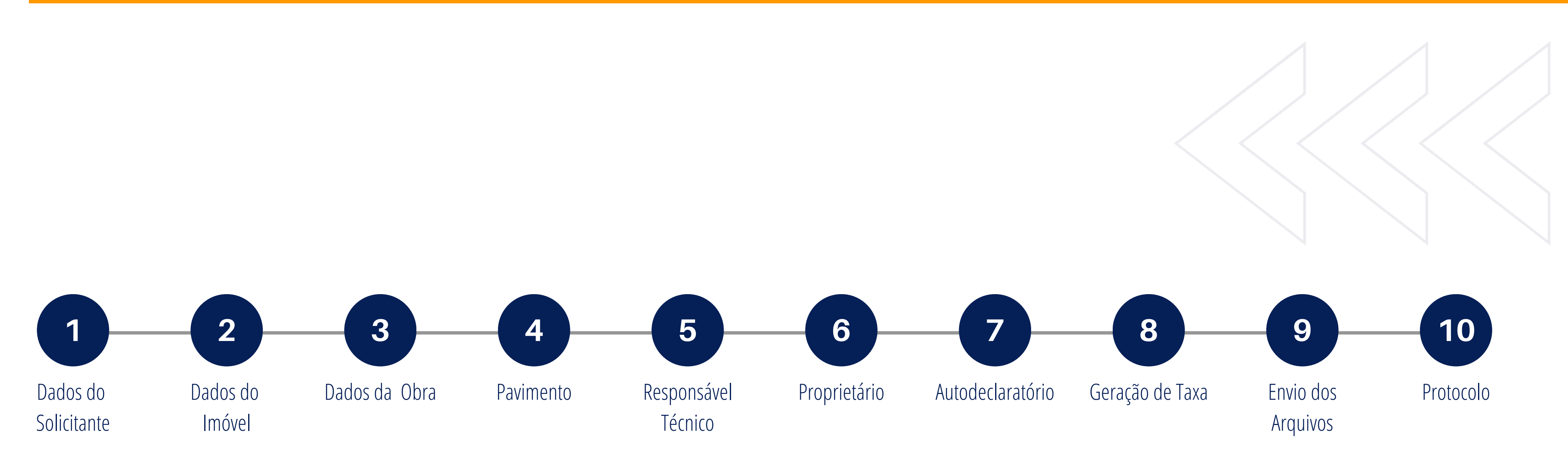

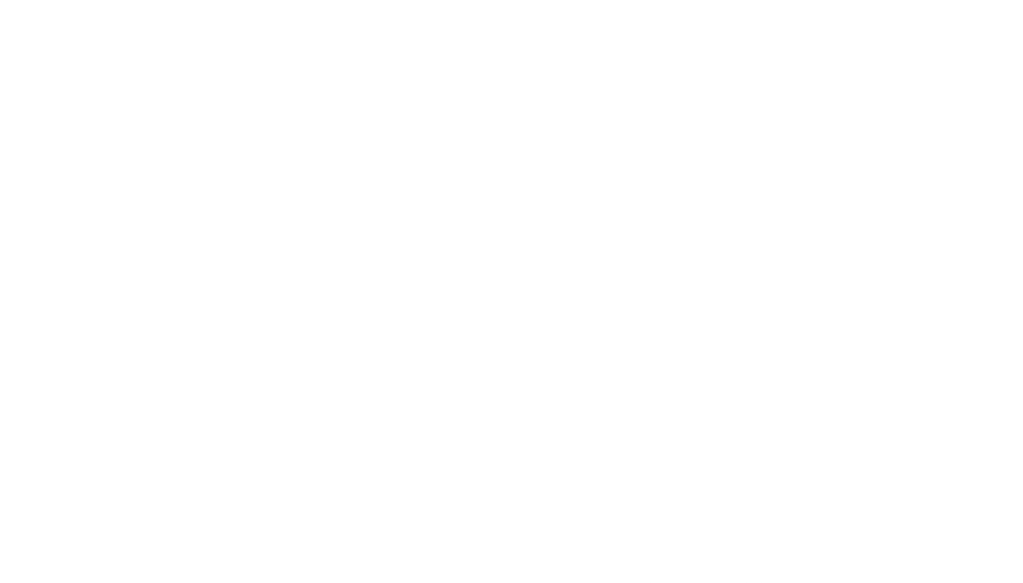

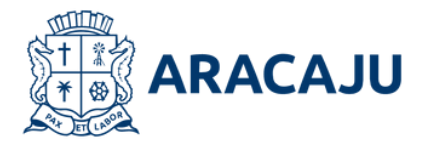

#### Exemplo de processo: Alvará de construção

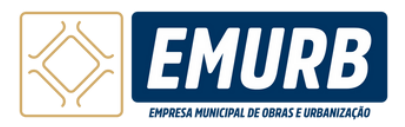

#### **Dados do Solicitante**

|                                                                                                    |                                                                           | 🔼 Olá, Meu 🗸                            |
|----------------------------------------------------------------------------------------------------|---------------------------------------------------------------------------|-----------------------------------------|
| Licenciamento                                                                                                    |                                                                           |                                         |
|                                                                                                    | •                                                                         |                                         |
|                                                                                                    | Dados do Solicitante                                                      |                                         |
| Dados do Solicitante                                                                                                    | •••••••                                                                   | • • • • • • • • • • • • • • • • • • • • |
| Atenção!     Os dados do solicitante foral     Caso, precise alterar <u>acesse</u>                                                                                                    | m extraídos do seu cadastro no Gov.br.<br><b>aqui e tente novamente</b> . |                                         |
| CPF                                                                                                    | 000                                                                       | Telefone                                |
| Nome                                                                                                    | E and                                                                     |                                         |
| A TANK AND A DESCRIPTION OF A DESCRIPTION OF A DESCRIPTIO | C*TRAIL                                                                   |                                         |

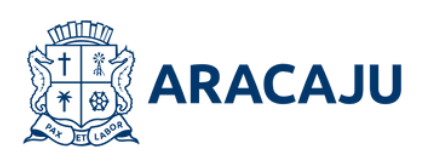

Ao selecionar a opção de alvará, será necessário acessar sua conta no Gov.br. Os dados serão automaticamente extraídos do cadastro previamente preenchido no site Gov.br. Caso encontre alguma informação incorreta, atualize os dados antes de continuar.

••

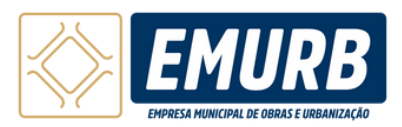

### Dados do Imóvel

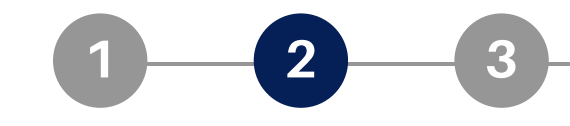

| Licenciamento                                                                                                    |
|----------------------------------------------------------------------------------------------------|
|                                                                                                    |
|                                                                                                    |
| Dados do Dados do Dados da Obra Pavimento ART/RRT/TRT Proprietário Autodeclanatório Geração de Envio de Protocolar<br>Solicitante Imóvel Taxa ançuivos |
| Dados do Imóvel                                                                                                    |
|                                                                                                    |
| Inscrição Imobilária                                                                                                    |
|                                                                                                    |
| CEP                                                                                                    |
|                                                                                                    |
| Tipo de Logradouro Endereço Número                                                                                                    |
| Selecione                                                                                                    |
| Bairro Complemento                                                                                                    |
|                                                                                                    |
| Tipo de Serviço                                                                                                    |
| Localizado em condominio?                                                                                                    |
| Sim Nio                                                                                                    |
| Possul Anuôncia Prévia?                                                                                                    |
| Sim Nio                                                                                                    |
|                                                                                                    |
|                                                                                                    |
| Voltar Avançar                                                                                                    |

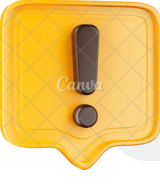

Processos de **Acréscimo e Reforma com Regularização** não serão passíveis do Licenciamento Urbanístico Autodeclaratório

Em seguida, insira a inscrição imobiliária do imóvel (nº do IPTU). O sistema preencherá automaticamente os demais dados do endereço. Verifique se todas as informações estão corretas Caso não esteja deverá procurar a Semfaz/Emurb para fazer a atualização.

Preencha o tipo de serviço (Construção inicial / Acréscimo e Reforma) e as demais informações.

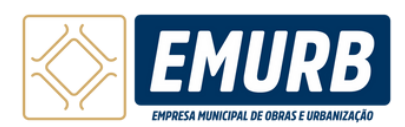

| 1 | 2 | 2 |
|---|---|---|
|   |   |   |
|   |   |   |

|                                                                                                    | 🔼 Olá, Meu 🖌                                                                       |
|----------------------------------------------------------------------------------------------------|------------------------------------------------------------------------------------|
| <br>Licenciamento                                                                                              |                                                                                    |
|                                                                                                    | 8-9-10                                                                             |
| Dados do Dados do Dados da Obra Pavimento ART/RRT/TRT Proprietário Autodeclaratório Gera<br>Solicitante Imóvel | ação de Envio de Protocolar<br>Taxa arquivos Protocolar<br>Protocolo: SEL XXXXXXXX |
| Áreas da obra para construção inicial          Do Terreno (m²)       Computável (m²)       Permeável (m²)      | Projeção horizontal (m²)                                                           |
| Informações complementares          Número de pavimentos       Gabarito de altura (m²)                         |                                                                                    |
|                                                                                                    | Voltar Avançar                                                                     |

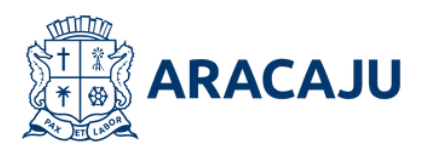

Depois preencha corretamente os dados solicitados de acordo com o projeto a ser anexado.

**Terreno:** área do terreno declarada na escritura, se houver divergência de área com a situação in loco, solicitar previamente o Termo de Demarcação.

**Computável:** soma das áreas internas dos cômodos da edificação, exceto terraços, varandas, sacadas, jardineiras, garagens e/ou estacionamento coberto.

**Permeável:** parte do lote que permite a infiltração de água, permanecendo totalmente livre de qualquer edificação ou pavimentação não permeável.

**Projeção Horizontal:** área da projeção de toda a área coberta da edificação.

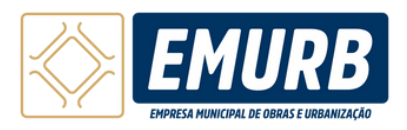

| _ 2 _ | <b>—</b> 3 |
|-------|------------|
|       |            |

| 🕒 Olá, Meur 🗸                                                                                                    |
|----------------------------------------------------------------------------------------------------|
| Licenciamento                                                                                                    |
| 1 2 3 4 5 6 7 8 9 10<br>Dados do Dados do Dados do Obra Pavimento ART/RT/TRT Proprietário Autodeclaratório Geração de Envio de Protocolar |
| Dados da Obra                                                                                                    |
| Áreas da obra para construção inicial         Do Terreno (m²)       Computável (m²)       Permeável (m²)       Projeção horizontal (m²)   |
| Informações complementares                                                                                                    |
| Número de pavimentos Gabarito de altura (m²)                                                                                              |
|                                                                                                    |

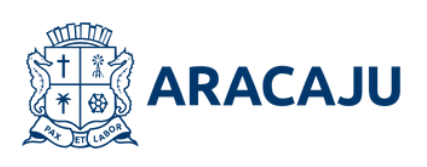

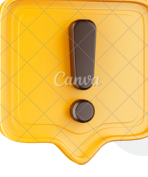

O cadastrado do número de pavimentos informado deverá ser o mesmo que será cadastrado na coleta de dados do passo seguinte "Pavimento".

Número de pavimentos: informe o número de pavimentos da edificação.
Gabarito de altura: altura total da edificação, do nível mais baixo ao nível mais alto da edificação.

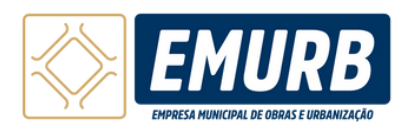

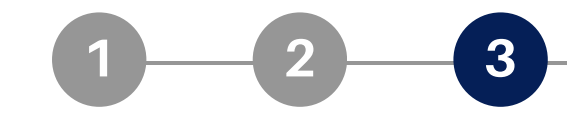

• • •

| Licenciamento                                                                                                    |                                                                         |                                                                        |                                | 🕒 Olá Meu 👻                              |
|----------------------------------------------------------------------------------------------------|-------------------------------------------------------------------------|------------------------------------------------------------------------|--------------------------------|------------------------------------------|
| 1 2 3 4 5 6 7 8 9 10   Personal activation of the state of the state of th | Licenciame                                                              | nto                                                                    |                                |                                          |
| Áreas da obra para acréscimo de reforma     Do Terrero (m')     Computável (m')     A demotir (m')        A demotir (m')     A construir (m')     A construir (m')  <                                                                                                    | Dedos do<br>Solicitante Dados do<br>Indust                              | a d d d d d d d d d d d d d d d d d d d                                | RT Proprietário Autodeclaratór | B 9 10                                   |
| Ademolir im') A construir im')   Ademolir im') A manter im')   De reforms im'   De reforms im'   De reforms im'   Area Total Construida: Om <sup>2</sup> Informações complementares   Número de pavimentos   Cabarito de attura im'                                                                                                    | Áreas da obra                                                           | para acréscimo de reforma                                              | ••••••                         | •••••                                    |
| Área Total Construida: Om² Informações complementares Número de pavimentos Gabarito de altura im?                                                                                                    | Do Terreno (m <sup>2</sup> )                                            | Computavel (m*)                                                        | Permedivel (m <sup>2</sup> )   | Projeção horizontal (m²)                 |
| Informações complementares Número de pavimentos Gabarito de altura (m*)                                                                                                    | Do Terreno (m*) A demolir (m*)                                          | Computivel (m*) A construir (m*)                                       | A manter (m <sup>2</sup> )     | Projeção horizontal (m*) De reforma (m*) |
| Número de pavimentos Gabarito de altura (m?)                                                                                                    | Do Terreno (m²) A demolir (m²)                                          | Computável (m*) A construir (m*)                                       | Permeivel (m²) A manter (m²)   | Area Total Construida: Om <sup>2</sup>   |
|                                                                                                    | Do Terreno (m <sup>-</sup> ) A demolir (m <sup>-</sup> ) Informações co | Computaivet (m*) A construir (m*) Omplementares                        | Permeivel (m²) A manter (m²)   | Area Total Construida: Om <sup>2</sup>   |
|                                                                                                    | Do Terreno (m²)  A demolir (m²)  Informações co                         | Computável (m*) A construir (m*) Omplementares Gabarito de altura (m*) | Permeivel (m*) A manter (m*)   | Area Total Construida: Om <sup>2</sup>   |

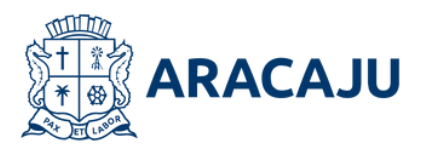

No caso de acréscimo e reforma preencher:

**A demolir:** área existente que será demolida.

**A construir:** área a ser acrescida na edificação.

**A manter:** área existente sem intervenção. Esta área necessariamente deve possuir habite-se ou estar averbada.

De reforma: área existente com intervenção. Esta área necessariamente deve possuir habite-se ou estar averbada.

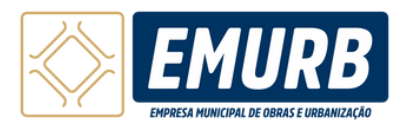

|     | 2 |
|-----|---|
| _2_ |   |

|               |                                              |             |                                                         |                    |                 |                    | Olá, Me                   | u V       |
|---------------|----------------------------------------------|-------------|---------------------------------------------------------|--------------------|-----------------|--------------------|---------------------------|-----------|
|               | Licenciamento                                |             |                                                         |                    |                 |                    |                           |           |
|               |                                              | -0          | 5                                                       | 6                  |                 | -(8)               | 9-1                       | .0        |
| Dadi<br>Solic | os do Dados do Dados da Obr<br>itante Imóvel | a Pavimente | o ART/RRT/TRT                                           | Proprietário /     | utodeclaratório | Geração de<br>Taxa | Envio de Prot<br>arquivos | ocolar    |
| -             | Pavimento                                    |             |                                                         |                    |                 | 0                  | Protocolo: SEL XXX        | (XXXXXXX) |
|               | Tipo<br>Selecione<br>Nomeclatura             | •           | Pavimento<br>Selecione os iter<br>Área construída do pa | 15<br>vimento (m²) | ×               |                    |                           |           |
|               | Descrição do pavimento                       |             |                                                         |                    |                 |                    |                           |           |
|               |                                              |             |                                                         |                    | li              |                    |                           |           |
|               | Tem Mezaninos?                               |             |                                                         |                    |                 |                    |                           |           |
|               | Sim Não                                      |             |                                                         |                    |                 |                    |                           |           |
|               |                                              |             |                                                         |                    |                 |                    | Adicio                    | nar       |
|               |                                              |             |                                                         |                    |                 |                    |                           |           |

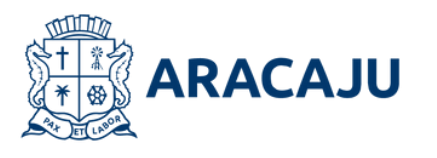

Preencha os campos com os dados do pavimento e a seguir clique em "adicionar" para salvar as informações descritas. **Caso não exista mais de um pavimento, clique em "avançar" no final da página** 

. . . . . 🍉

••••

| Sem Mezaninos?          | •                     |  |
|-------------------------|-----------------------|--|
| 🖲 Sm i 🔘 Nio            |                       |  |
| Duantidade de mezaninos | Área de mezanino (m/) |  |
| Descrição do mezanino   |                       |  |

C Harrison V

Caso exista Mezanino, **selecionar** "sim" e preencher as informações solicitadas. A área do pavimento não deve ser somada à área do mezanino no preenchimento deste quadro.

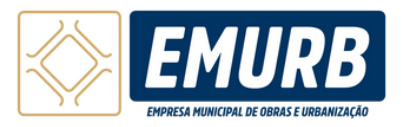

| 2 | 2 |
|---|---|
|   |   |

| Liconciamento                                                                                                    |                                      |                                                          | 🙆 OLA Meu                 |
|----------------------------------------------------------------------------------------------------|--------------------------------------|----------------------------------------------------------|---------------------------|
| 1       2       3       4       5       6       7       8       9       10         Debase       Debase <td< th=""><th><br/>Licenciamento</th><th></th><th></th></td<>                                                                                                    | <br>Licenciamento                    |                                                          |                           |
| Dation de<br>Bolistarie       Dation de<br>Induét       Dation de<br>Induét       Datiodation de<br>Induét       Dation de<br>Induét                                                                                                    | <u> </u>                             | 4 5 6 7 6                                                | 9-10                      |
| Pavimento  Pavimento Pavimento Pavimento P             | Dados do Dados do Dados da Obra Pavi | imento ART/RRT/TRT Proprietário Autodeclaratório Geração | io de Envio de Protocolar |
| Pavimento                                                                                                    | cockarite anover                     |                                                          | Protocolo SELXXXXXXX      |
| Tipe       Pavimento         Selecione       Selecione os itens         O que vool procura?       Selecione os itens         Service rado       Service rado         Biereo       Superior         Cobertura       Service rado         Jaireo       Service rado         Superior       Cobertura         Jaireo       Service rado         Jaireo       Service rado         Superior       Service rado         Jaireo       Service rado         Superior       Service rado         Jaireo       Service rado         Service rado       Service rado         Superior       Service rado         Jaireo       Service rado         Service rado       Service rado         Service rado       Service rado         Service rado       Service rado         Service rado       Service rado         Service rado       Service rado         Service rado       Service rado         Service rado       Service rado         Service rado       Service rado         Service rado       Service rado         Service rado       Service rado         Service rado       Service rado <td>Pavimento</td> <td></td> <td></td>                                                                                                    | Pavimento                            |                                                          |                           |
| Tipo       Pavimento         Selecione       Selecione os itens         O que vocé procura?       Area construida do pavimento tm?         Subsolo       Service         Service       Service         Subsolo       Service         Service       Service         Subsolo       Service         Service       Service         Service       Service         Subsolo       Service         Service       Service         Subsolo       Service         Service       Service         Service                                                                                                    |                                      |                                                          |                           |
| Selecione os itens v<br>Course vool procuration<br>Subsolo<br>Semienterrado<br>Superior<br>Cobertura<br>Mentioned of the second procuration of the second procuration of the second procut | Two                                  |                                                          | • • • • • • • • • • • •   |
| Organization       Subsolo       Semienternado       Sigenior       Cobertura       Obertura                                                                                                    | Selecione                            | Selecione os itens                                       |                           |
| Subsolo<br>Semientenado<br>Superior<br>Cobertura<br>Malicionar                                                                                                    | 0 Dawminner                          | Area construida do pavimento (m²)                        |                           |
| Substo<br>Semienterrado<br>Superior<br>Cobertura<br>United New New New New New New New New New New                                                                                                    |                                      |                                                          |                           |
| Semienterrado<br>Superior<br>Cobertura<br>orn verso<br>Adicionar                                                                                                    | Subsolo                              |                                                          |                           |
| Superior<br>Cobertura<br>Internet internet in       | Somienterrado                        |                                                          |                           |
| Superior<br>Cobertura<br>Jerri Vesor<br>Adicionar                                                                                                    |                                      |                                                          |                           |
| Cobertura<br>Letti Viewo<br>Adicionar                                                                                                    | Térreo                               |                                                          |                           |
| Cobertura                                                                                                    | Timo                                 |                                                          |                           |
| Adicionar                                                                                                    | Térreo<br>Superior                   | Å                                                        |                           |
| Adicionar                                                                                                    | Timeo<br>Superior<br>Cobertura       | A                                                        |                           |
| Adicionar                                                                                                    | Superior<br>Cobertura                |                                                          |                           |
|                                                                                                    | Superior<br>Cobertura                |                                                          |                           |
|                                                                                                    | Superior<br>Cobertura<br>Gamer Mace  |                                                          | Adicionar                 |

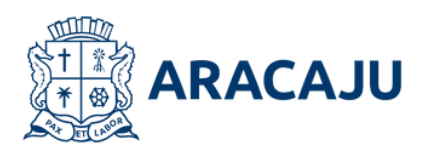

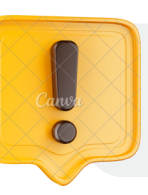

Os tipos de Pavimento são:

**Subsolo:** Pavimento abaixo do solo. **Semienterrado:** Parcialmente abaixo do solo, com alguma iluminação e ventilação natural.

Térreo: Nível de entrada, geralmente ao nível do solo, com áreas de acesso principal.

**Superior:** Pavimentos acima do térreo. **Cobertura:** Último pavimento, que pode ter terraço ou áreas técnicas.

. . . . . . . . .

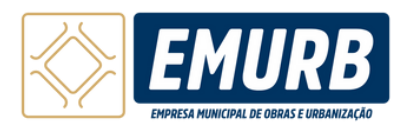

### **Pavimento**

| 1 | 2 | -3 |
|---|---|----|
|   |   |    |

| Pavir<br>Too<br>Set<br>Norm | Context de      Destes de Otra     Paulmente     ARY/RRY/TRY     Preprintarie     Autodectaratorie | B - 0 - 0 - 0 - 0 - 0 - 0 - 0 - 0 - 0 - |                 |      |
|-----------------------------|----------------------------------------------------------------------------------------------------|-----------------------------------------|-----------------|------|
| Descri                      | çio do pavimento<br>Resarinos?<br>Im 🔮 Nilo                                                        |                                         |                 |      |
| Pavi                        | nentos Cadastrados                                                                                 |                                         |                 |      |
| Pavimentos                  | mentos Cadastrados<br>were de sud de partente<br>Cadastrados<br>Área total do pavimento            | Descrição do Pavimento                  | Mezanino        | Ação |
| Pavimentos (                | Cadastrados<br>Área total do pavimento<br>100 m²                                                   |                                         | Mezanino<br>Nõo | Ação |

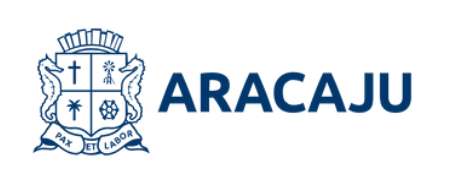

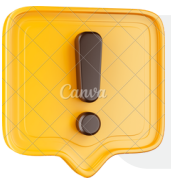

Para adicionar um novo pavimento, além do já salvo anteriormente, clique novamente em "adicionar" e preencha os dados do novo pavimento. Logo após, clique em "adicionar" novamente para salvar as informações do pavimento e em seguida clique em "avançar" para ir para o próximo passo.

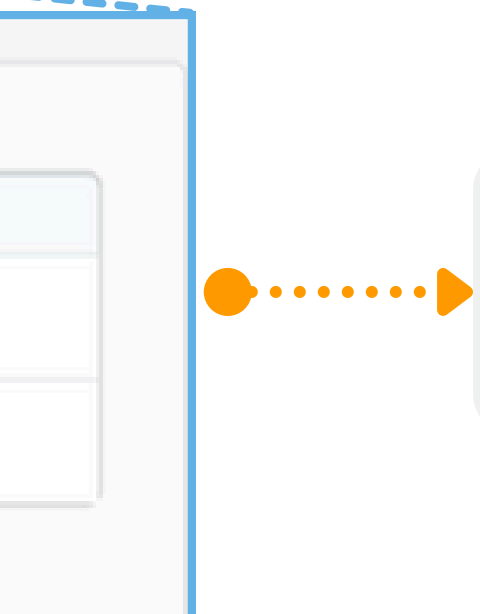

Caso seja necessário editar os dados de um pavimento clique no ícone 🖉 , caso deseje excluir clique no ícone 前

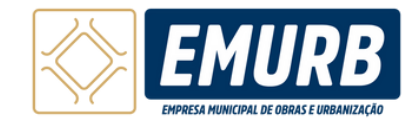

#### **Responsável Técnico**

| Ciá, Meu 💙                                                                                                    |
|----------------------------------------------------------------------------------------------------|
| <br>Licenciamento                                                                                                    |
|                                                                                                    |
| Dados do Dados da Obra Pavimento ART/RRT/TRT Proprietário Autodeclaratório Geração de Envio de Protocolar                                                                                             |
|                                                                                                    |
| ARIZERIZIEI                                                                                                    |
| Tipo Nº ART/RRT/TRT Atividade                                                                                                    |
| Selecione v Selecione os itens v                                                                                                    |
|                                                                                                    |
| Responsável Técnico                                                                                                    |
|                                                                                                    |
| CPP do responsavel. Nome do responsavel.                                                                                                    |
| Telefone do responsável Email do responsável                                                                                                    |
| Telefone do responsável  Email do responsável  O O O O O O O O O O O O O O O O O O O                                                                                                    |
| CPP do responsavel     Nome do responsavel       Telefone do responsável     Email do responsável       Função     Número do registro profissional                                                    |
| CPP do responsavel     Nome do responsavel       Telefone do responsável     Email do responsável       Função     Número do registro profissional     UF       Selecione     Selecione     Selecione |
| CPP do responsavel     Nome do responsavel       Telefone do responsável     Email do responsável       Função     Número do registro profissional     UF       Selecione     Selecione     Selecione |
| Cre do responsavel     Telefone do responsável     Email do responsável     Função     Número do registro profissional   UF   Selecione     Selecione                                                 |
| CP-Go responsavet       Telefone do responsável       Telefone do responsável       Função       Número do registro profissional       UF       Selecione                                             |
| Crr do responsavet     Nome do responsavet       Telefone do responsável     Email do responsável       Função     Número do registro profissional     UF       Selecione     Selecione               |

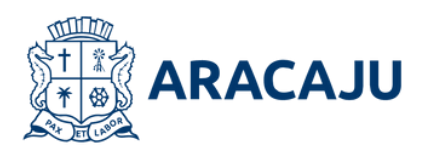

Nesta etapa é necessário inserir o tipo do documento de responsabilidade técnica (ART/RRT/TRT), o número desse documento e a atividade que será desempanhada pelo profissional.

5

• • •

. . . .

, . . . . . . .

Em seguida, preencha o CPF do responsável técnico. O sistema preencherá automaticamente os demais dados pessoais solicitados, que foram cadastrados anteriormente no <u>credenciamento</u> do profissional. Verifique se todas as informações estão corretas.

Clique em "salvar" para salvar os dados preenchidos.

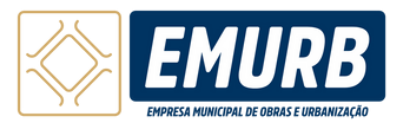

### **Responsável Técnico**

|                   |                                         | Responsável Técnico                        |                                 |                       |                          |               |
|-------------------|-----------------------------------------|--------------------------------------------|---------------------------------|-----------------------|--------------------------|---------------|
|                   |                                         | CPF do responsável                         | Nome do responsável             |                       |                          |               |
|                   |                                         | Telefone do responsável                    | Env                             | al do responsável     |                          |               |
|                   |                                         | Função v                                   | Número do registro profissional | u UF<br>Selecione     | • •                      |               |
| endo<br>ecessário |                                         | ART/RRT/TRT                                |                                 | Adiciona              | Novo Responsável Técnico |               |
| litar os          |                                         |                                            |                                 |                       | ••••                     | • • • • • • • |
| dos clique        |                                         | Tipe<br>Registro De Responsabilidade (RRT) | XXXXXXXXXXX                     | Projeto Arguitetónico | Ação                     |               |
| n 🖉, para         | ••••••••••••••••••••••••••••••••••••••• | or                                         | Nume                            | Namero De Registro    | Agle                     |               |
| cluir clique      |                                         | *****                                      | *****                           | *****                 | / 8                      |               |
| 0 🔟               |                                         |                                            |                                 |                       |                          |               |
|                   |                                         |                                            |                                 | Voltar Adicionar no   | es ART/RRT/TRT Avançar   | 2             |

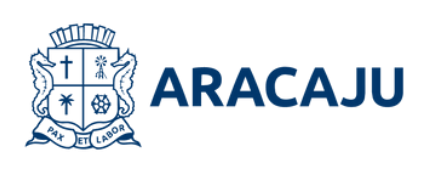

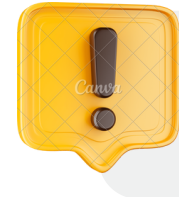

Pra avançar é obrigatório incluir pelo o menos as responsabilidades técnicas: projeto arquitetônico, execução de obras e nos casos de projeção acima de 300 m<sup>2</sup> a de projeto de drenagem pluvial.

Assim que as informações forem salvas, um campo novo aparece com um resumo dos dados preenchidos.

Para adicionar uma ART/RRT/TRT referente a novas atividades que podem ser executadas pelo mesmo ou novo profissional, clique em "Adicionar nova ART/RRT/TRT". Logo após, insira as informações da responsabilidade técnica e os dados pessoais do responsável técnico (como demonstrado na página anterior) e para finalizar esse passo, clique em "Adicionar Responsável Novo **Técnico**" para salvar as informações.

•••

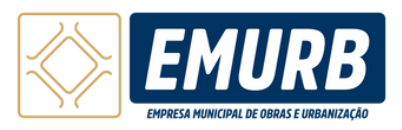

## Proprietário

| 2 | 2 |
|---|---|
|   |   |

| Licenciamento     1     1     1     1     1     1     1     1     1     1     1     1     1     1     1     1     1     1     1     1     1     1     1     1     1     1     1     1     1     1     1     1     1     1     1     1     1     1     1     1     1     1     1     1     1     1     1     1     1     1     1     1     1     1     1     1     1     1     1     1                                                                                                    |                                |                      |     |    | 🙆 Clil. Mew 👻        |   |
|----------------------------------------------------------------------------------------------------|--------------------------------|----------------------|-----|----|----------------------|---|
| Image: Constraint of the sequences     Image: Constraint of the sequences                                                                                                    | Licenciamento                  |                      |     |    |                      |   |
| Sectavia indust in and in and in a final in a final in | 0.0.0                          | 3, 4,                | 5 6 |    |                      |   |
| CPF/CNI) do proprietário                                                                                                    | Proprietário                   |                      |     | Ta | Protocolo SELXXXXXXX | ) |
| Telefone     Email     CIP     Tipo de logradoure   Endereço     Tipo de logradoure   Endereço     Vif   Municipio     Selecione V     Selecione V     Selecione UIF     Bairro   Complemento     Vit     Municipio     Directore     Selecione UIF     Complemento     Directore     Complemento     Directore     Complemento     Complemento     Directore     Complemento     Directore     Directore                                                                                                    | CRF/CNRJ do proprietário       | Nome do proprietário | •   |    |                      |   |
| CEP<br>Tipo de logradouro Endereço Número<br>Selecione V<br>UF Municipio<br>Selecione V<br>Selecione UF<br>Selecione Complemento<br>Complemento<br>Complemento<br>Complemento<br>Complemento<br>Complemento                                                                                                    | Telefone                       | Email                |     |    |                      |   |
| Teo de logradouro Endereço   Selecione Image: Complemento   Bairo Complemento   Complemento Image: Complemento   Image: Complemento Image: Complemento                                                                                                    | CEP                            | Nio sei o CEP        |     |    |                      |   |
| UF Municipie<br>Selecione UF  Bairre Complemente  Complemente  Aticionar                                                                                                    | Tipo de logradouro Selecione V | Endereço             |     |    | Número               |   |
| Bairro Complemento                                                                                                    | UF Municip<br>Selecione V Sele | pie<br>ecione UF     | ~   |    |                      |   |
| Adicionar                                                                                                    | Bairro                         | Complemento          |     |    |                      |   |
|                                                                                                    |                                |                      |     |    | Adicionar            |   |
|                                                                                                    |                                |                      |     |    |                      |   |

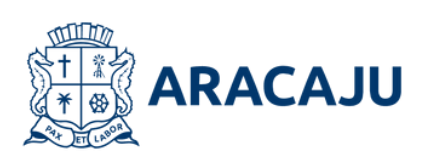

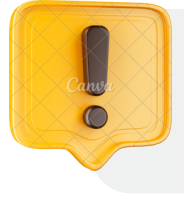

Para adicionar mais proprietários, siga as instruções da página seguinte. É importante que todos os proprietário informados na escritura estejam cadastrados.

Insira o CPF ou CNPJ do proprietário, preencha os demais dados solicitados e clique em "adicionar" para salvá-los. Assim que o CPF/CNPJ for preenchido o campo da imagem abaixo aparecerá, caso exista um procurador que assinará o processo, clique "sim" e preencha os dados do procurador. Caso não exista, clique "não".

| n) | Sim Não             |                    |        |
|----|---------------------|--------------------|--------|
| ى  | CPF do procurador   | Nome do procurador |        |
|    |                     |                    |        |
|    | Email do procurador |                    |        |
|    |                     |                    |        |
|    |                     |                    | Adicio |

••••

. . . .

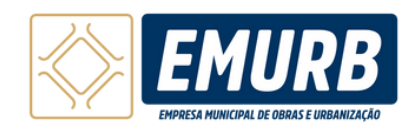

| Proprietário |
|--------------|
|--------------|

| Tipo de togradouro     Endereço     Nume       Selecione     ✓       Uf     Municipio       Selecione     ✓       Selecione     ✓       Bairro     Complemento       Crit/Cutto     Nome Do       Proprietino     Endereço       XXXXXXXXX     Meu Nome       XXXXXXXXXXXXXXXXXXXXXXXXXXXXXXXXXXXX |                    |                                     |             |        |
|----------------------------------------------------------------------------------------------------|--------------------|-------------------------------------|-------------|--------|
| Selecione   Haricipio Selecione  Selecione UF  Exarro Complemento Complemento Convolatio Neme Do Propositivo XXXXXXXXX Mesu Nome XXXXXXXXXXXXXXXXXXXXXXXXXXXXXXXXXXXX                                                                                                    | Tipo de logradouro |                                     | Endereço    | Namero |
| Uf Municipio<br>Selecione V Selecione UF V<br>Eximo Complemento                                                                                                    | Selecione          | ¥                                   |             |        |
| Selecione       Selecione UF         Laino       Complemento         Convolution       Consection         Convolution       Nome Do         Nome Do       Enderego         XXXXXXXXXX       Meu Nome         XXXXXXXXXXXXXXXXXXXXXXXXXXXXXXXXXXXX                                                  | UF                 | Município                           |             |        |
| Bains     Complemento       Cnr/Cury     Nome Co       Cnr/Cury     Nome Co       XXXXXXXXXX     Meu Nome       XXXXXXXXXX     XXXXXXXXXXXXXXXXXXXXXXXXXXXXXXXXXXXX                                                                                                    | Selecione 🛩        | Selecio                             | ne UF 🗸 🗸   |        |
| CHI-CNIP     Nome Do<br>Proprietano       XXXXXXXXXXXXXXXXXXXXXXXXXXXXXXXXXXXX                                                                                                    | Bairro             | 5                                   | Complemento |        |
| CMV/CMPI     Nome Do<br>Proprietário     Entempo       XXXXXXXXXXX     Heu Nome     XXXXXXXXXXXXXXXXXXXXXXXXXXXXXXXXXXXX                                                                                                    |                    |                                     |             |        |
| XXXXXXXXXXXXXXXXXXXXXXXXXXXXXXXXXXXXXX                                                                                                    |                    | Nome Do                             |             | •      |
|                                                                                                    | CHF/ONRy           | Nome Do<br>Proprietário             | Endereço    |        |
|                                                                                                    |                    | Nome Do<br>Proprietário<br>Meu Nome | Endereço    |        |
|                                                                                                    |                    | Nome Do<br>Proprietário<br>Meu Nome |             |        |
|                                                                                                    |                    | Nome Do<br>Proprietário<br>Meu Nome | Enderspo    |        |
|                                                                                                    |                    | Nome Do<br>Proprietário<br>Meu Nome | Entempo     |        |

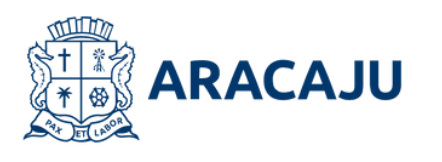

Assim que as informações forem salvas, um campo novo aparece com um resumo dos dados preenchidos.

• • 🖿

••••

• •

Para adicionar um novo proprietário, preencha novamente os dados solicitados e clique em "adicionar".

Sendo necessário editar os dados clique em

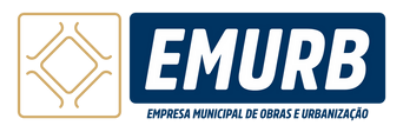

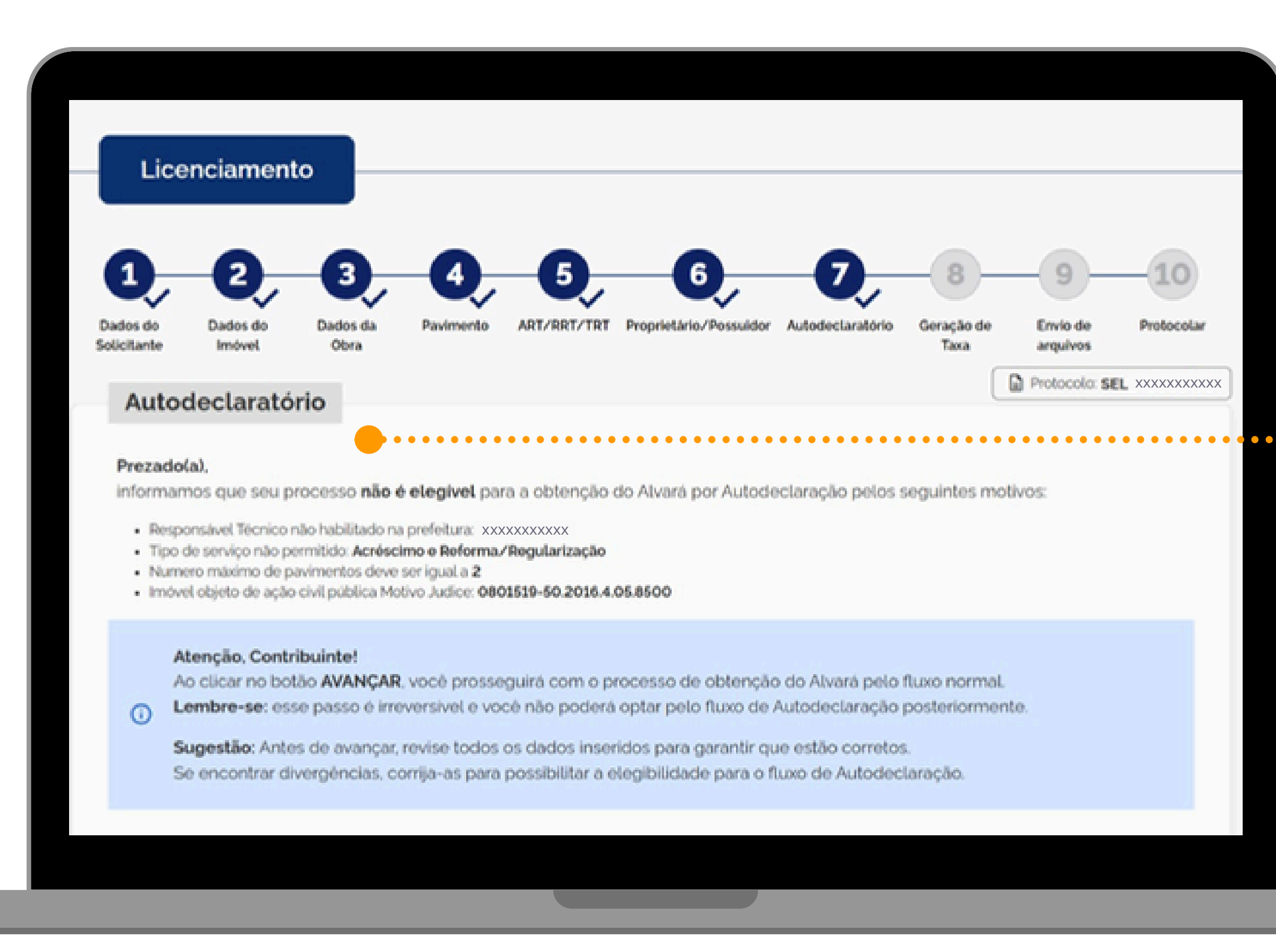

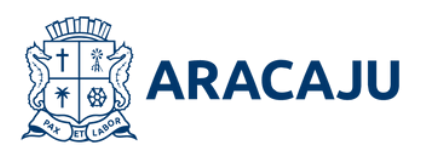

Quando o processo não for elegível para prosseguir no modo Autodeclaratório, este campo será exibido com a explicação dos motivos. Caso o processo seja elegível, ele continuará normalmente sem que este campo seja exibido.

••••

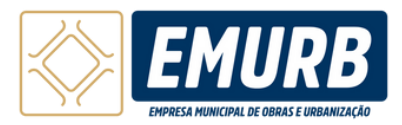

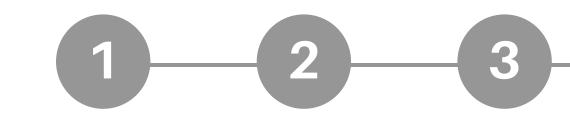

. . . .

• • • • • • •

•

••••

....

|                                                                      | _                                                                                                    |                                                                                                    |                                                                 |                                             |                      |             |
|----------------------------------------------------------------------|----------------------------------------------------------------------------------------------------|----------------------------------------------------------------------------------------------------|-----------------------------------------------------------------|---------------------------------------------|----------------------|-------------|
| Licenciame                                                           | nto                                                                                                    |                                                                                                    |                                                                 | •••                                         |                      |             |
| 0 0                                                                  | 3 4                                                                                                    | 5 6                                                                                                    | . 0                                                             | -8,                                         |                      | -10         |
| Dados do Dados do<br>Solicitante Imóvel                              | Dados da Obra Pavime                                                                                                    | nto ART/RRT/TRT Proprietá                                                                                                    | rio Autodeclaratório                                            | Geração de<br>Taxa                          | Envio de<br>arquivos | Protocola   |
| Conceito de T                                                        | -                                                                                                    |                                                                                                    |                                                                 |                                             | Protocolo:           | SELXXXXXX   |
| A taxa de lic<br>verifique-se                                        | ença urbanística para o imóvel a<br>a necessidade de ajustes nas in                                                            | está estimada em <b>R\$ 305,32</b> . Na tri<br>Iformações/projetos apresentados                                                       | igem do processo pode                                           | erá ser cobrado                             | uma diferença d      | e taxa caso |
| A taxa de lic<br>verifique-se Você pode realizar o o                 | ença urbanística para o imóvel o<br>a necessidade de ajustes nas in<br>download do PDF contend                                 | está estimada em <b>R\$ 305,32</b> . Na tri<br>Iformações/projetos apresentados<br>Io os dados do boleto, gerado                      | igem do processo pode<br>para essa solicitaçã                   | erá ser cobrado<br>O.                       | uma diferença d      | e taxa caso |
| A taxa de lic<br>verifique-se Você pode realizar o o Data da geração | ença urbanística para o imóvel (<br>a necessidade de ajustes nas in<br>download do PDF contend<br>Tipo de taxa                 | está estimada em <b>R\$ 305,32</b> . Na tri<br>iformações/projetos apresentados<br>o os dados do boleto, gerado<br><sub>Valor</sub>   | ngem do processo pode<br>para essa solicitaçã<br>Si             | erá ser cobrado<br>O.<br>atus               | uma diferença d      | e taxa caso |
| A taxa de lic<br>verifique-se Você pode realizar o o Data da geração | ença urbanística para o imóvel a<br>a necessidade de ajustes nas in<br>download do PDF contend<br>Tipo de taxa<br>Alvará final | está estimada em <b>R\$ 305,32</b> . Na tri<br>iformações/projetos apresentados<br>o os dados do boleto, gerado<br>Valor<br>R\$305,32 | igem do processo pode<br>para essa solicitaçã<br>si<br>Aguardan | erá ser cobrado<br>O.<br>atus<br>do geração | uma diferença d      | Ação        |
| A taxa de lio<br>verifique-se Você pode realizar o o Data da geração | ença urbanística para o imóvel e<br>a necessidade de ajustes nas in<br>download do PDF contend<br>Tipo de taxa<br>Alvará final | está estimada em <b>R\$ 305,32</b> . Na tri<br>iformações/projetos apresentados<br>o os dados do boleto, gerado<br>Valor<br>R\$305,32 | ngem do processo pode<br>para essa solicitaçã<br>Si<br>Aguardan | erá ser cobrado<br>O.<br>atus<br>do geração | uma diferença d      | Açilo       |
| A taxa de lic<br>verifique-se Você pode realizar o o Data da geração | ença urbanística para o imóvel a<br>a necessidade de ajustes nas in<br>download do PDF contend<br>Tipo de taxa<br>Alvará final | está estimada em <b>R\$ 305,32</b> . Na tri<br>iformações/projetos apresentados<br>o os dados do boleto, gerado<br>Valor<br>R\$305,32 | agem do processo pode<br>para essa solicitaçã<br>sa<br>Aguardan | erá ser cobrado<br>O.<br>atus<br>do geração | uma diferença d      | Ação        |

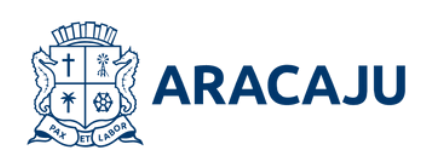

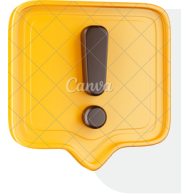

A compensação do boleto poderá ocorrer em até 1 (um) dia útil após a realização do pagamento, é importante retornar ao processo e concluir o passo "Protocolar".

Nesta etapa, será informado o valor total do processo e gerada a taxa para pagamento. Após a compensação do pagamento do boleto, o processo poderá ser protocolado. A licença será emitida em até dois dias úteis após o protocolo.

Valor correspondente ao processo de licenciamento.

Clique no ícone 💲 para gerar seu boleto.

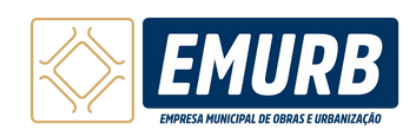

### Envio de Arquivos

| 2 | 3 |
|---|---|
|   | 3 |

|             |                                  |               |           |             |              |                  |                    | 8                    | Olá, Meu 💙 |
|-------------|----------------------------------|---------------|-----------|-------------|--------------|------------------|--------------------|----------------------|------------|
| [           | Licenciament                     | •             |           |             |              |                  |                    |                      |            |
|             | ) 0                              | 3             | 0         | 6           | 6            | 7                | 8                  | 9                    | 10         |
| Day<br>Soli | los do Dados do<br>itante Imóvel | Dados da Obra | Pavimento | ART/RRT/TRT | Proprietário | Autodeclaratório | Geração de<br>Taxa | Envio de<br>arguivos | Protocolar |
|             | Proieto Arquite                  | tônico        |           |             |              |                  |                    | Protocolo: \$        |            |
|             | r ojete raquite                  |               |           |             |              |                  |                    |                      |            |
|             | Nome do Documento                |               |           |             | A            | ilo.             |                    |                      |            |
|             | Planta de Localização            |               |           |             |              | viar             |                    |                      |            |
|             |                                  |               |           |             |              |                  |                    |                      |            |
|             | Nome do Documento                |               |           |             | A            | ilo.             |                    |                      |            |
|             | Planta de Situação               |               |           |             | C tr         | wher             |                    |                      |            |
|             | iome do Documento                |               |           |             |              |                  |                    |                      |            |
| ·           |                                  |               |           |             | Anexar       |                  |                    |                      |            |
|             |                                  |               |           |             |              |                  |                    |                      |            |
|             |                                  |               |           |             |              |                  |                    |                      |            |
|             | Outros                           |               |           |             |              |                  |                    |                      |            |
|             | Nome do Documento                |               |           |             | A            | ão.              |                    |                      |            |
|             | Memorial Description             |               |           |             |              | -                |                    |                      |            |
|             | Particular prostanto             |               |           |             |              |                  |                    |                      |            |
|             |                                  |               |           |             |              |                  |                    |                      |            |
|             |                                  |               |           |             |              |                  |                    |                      |            |

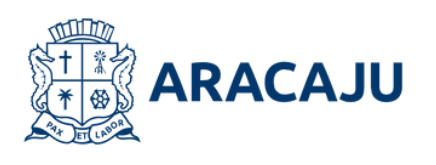

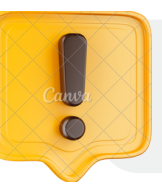

Atenção aos arquivos anexados! O envio incorreto pode resultar no cancelamento do processo.

Nesta etapa, OS arquivos e documentos obrigatórios do projeto devem ser anexados. Certifique-se de selecionar e anexar corretamente cada janelas documento nas correspondentes.

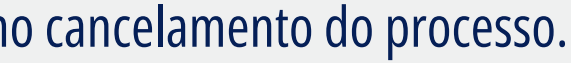

• • • • • • • • • • • •

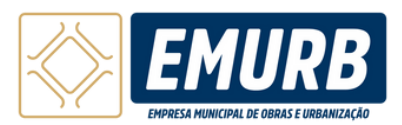

### Envio de Arquivos

| Certisião de inteiro Teor       Crudar         Nome do Documento       Ação         6849565209       Crudar         684256265       Crudar         Nome do Documento       Ação         Nome do Documento       Ação         Ata de Condomnino       Crudar |
|----------------------------------------------------------------------------------------------------|
| Nome do Documento       Ação         8049565209       Enviar         804256205       Enviar         Nome do Documento       Ação         Ada do Condominio       Enviar                                                                                     |
| 8849555209       Ender         884256265       Ender         Nome do Documento       Ação         Ata de Condomínio       Ender                                                                                                    |
| 884256265     Envlar       Nome de Documento     Ação       Ata de Condominio     Envlar                                                                                                    |
| Nome do Documento Ação<br>Ata de Condominio Endar                                                                                                    |
| Ats de Condominio                                                                                                    |
|                                                                                                    |
| Nome do Documento Arroxor                                                                                                    |

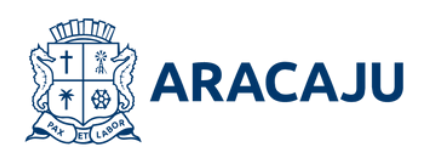

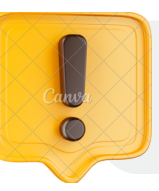

Atenção aos arquivos anexados! O envio incorreto pode resultar no cancelamento do processo.

etapa, os arquivos e Nesta documentos obrigatórios do projeto devem ser anexados. Certifique-se de selecionar e anexar corretamente cada documento janelas nas correspondentes.

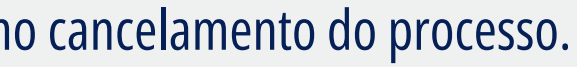

...

. . . . . . . .

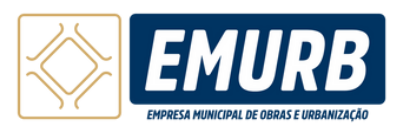

### Envio de Arquivos - Assinatura

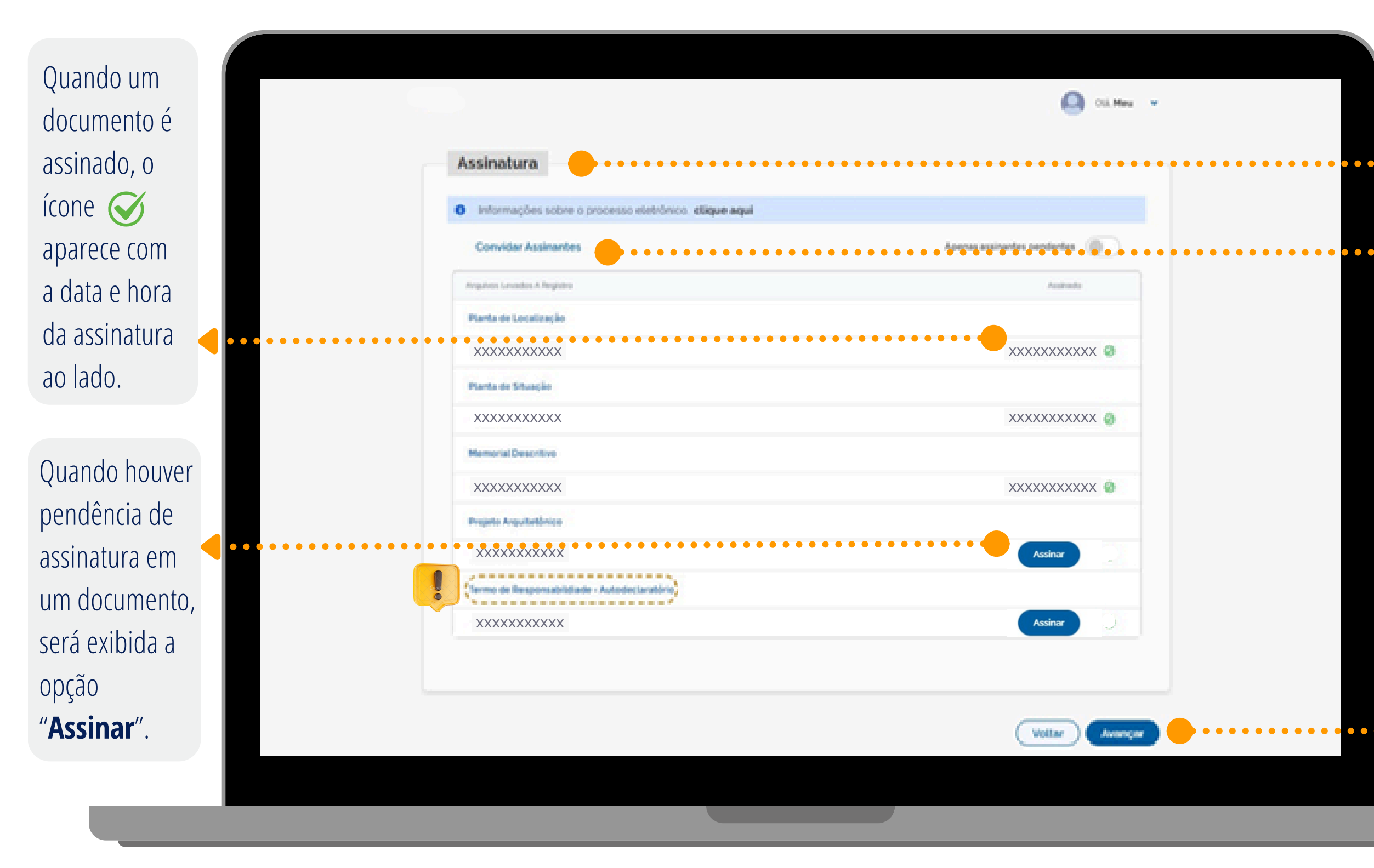

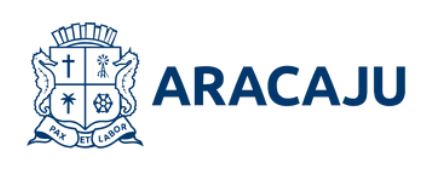

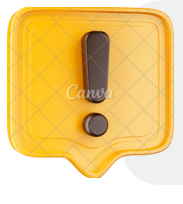

Fique atento ao Termo de Responsabilidade - Autodeclaratório. Certifique-se de conferir cada documento antes da assinatura.

Nesta etapa é necessário assinar a documentação anexada no passo anterior.

Clique em "Convidar Assinantes" para enviar o link da página para assinatura de todos os envolvidos no processo (proprietátios/procurador e responsáveis técnicos).

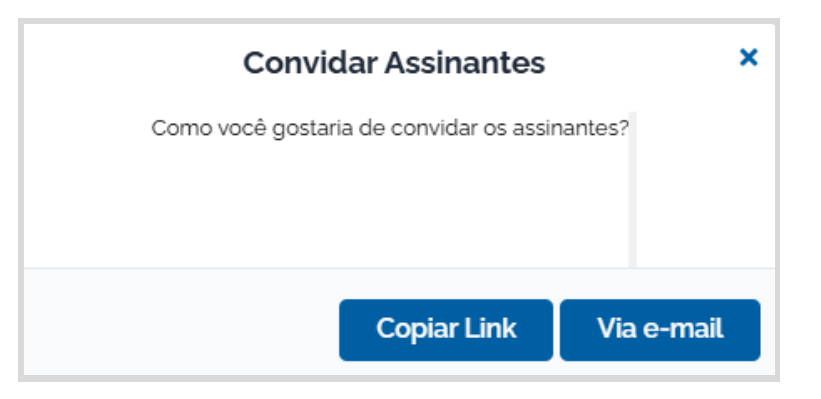

obrigatório avançar é Para assinar todos os documentos solicitados.

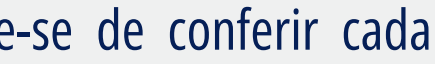

••••••

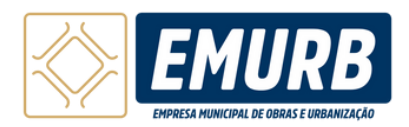

#### Envio de Arquivos - Assinatura

ARA

|      | Assinatura  Intermações sobre o processo eletrônico, etique aqui                                                                                  |                                                                                                    | gina 1                                                                                                    |
|------|----------------------------------------------------------------------------------------------------|----------------------------------------------------------------------------------------------------|----------------------------------------------------------------------------------------------------|
|      | Convider Assinantes Apenar<br>Argaines Levendes A Regime<br>Randa de Localização                                                                  | TERMO DE RESPONSABILIDADE PARA<br>ALVARÁ DE CONSTRUÇÃO                                                                                                    |                                                                                                    |
| C    | XXXXXXXXXXX<br>Perto de Descrite<br>XXXXXXXXXXXX<br>Perto de Secondo<br>XXXXXXXXXXXXX<br>Perto de Secondo<br>XXXXXXXXXXXXXXXXXXXXXXXXXXXXXXXXXXXX | O(a) proprietário(a)/procurador(a) Meu Nome, com CPF 824.270.625-53, do imóvel situado a VERDE PI<br>S/N - SOLEDADE. CEP: 49088-273 e com inscrição imobiliária nº 0501027006700001, o(a) responsável técr<br>pela execução de obra e pela elaboração do projeto arquitetônico Meu Nome com o cadastro no conselho de cla<br>567668, o(a) responsável técnico(a) pela elaboração do projeto de drenagem Meu Nome com o cadastro no con<br>de classe nº 5866, <b>ASSUMEM</b> o compromisso de observar o disposto na Lei nº 43/2000 - Código de Obra<br>44/2000 - Código de Urbanismo, Lei Complementar nº 42/2000 - Plano Diretor de Desenvolvimento Urbano, bem<br>todas as exigências da legislação municipal, estadual e federal em vigor, além das normas técnicas oficiais vig<br>em especial ao disposto na Lei Complementar nº 206/2024 que dispõe sobre o Licenciamento Urban<br>Autodeclaratório. <b>DECLARAM</b> , também, o fiel cumprimento dos usos, das características, das específic<br>construtivas, da apresentação de toda a documentação exigida e das demais informações constantes deste pro<br>de alvará de construção destinado ao uso uniresidencial por meio deste requerimento, estando ciente que<br>cumprimento destas disposições poderá acarretar o INDEFERIMENTO do processo, nos termos da Lei Compler<br>nº 206/2024. <b>DECLARAM</b> para fins de concessão do Alvará de Construção junto a Empresa Municipal de Ol<br>Urbanização – EMURB, que: | RATA,<br>tico(a)<br>sse nº<br>tselho<br>as, Lei<br>como<br>jentes,<br>nistico<br>cações<br>coesso<br>o não<br>mentar<br>bras e |
|      |                                                                                                    | <ol> <li>Possui ciência das penalidades previstas na legislação e nos regulamentos municipais, especialmente n<br/>tange à prestação de informações falsas, projeto em desacordo com suas determinações e execuçã<br/>desconformidade com o projeto apresentado.</li> <li>Tem conhecimento que a execução da obra não está isenta de ação fiscal por parte do Município, e que nã-<br/>expedida a Certidão de Habite-se enquanto a construção não retratar fielmente o projeto dentro dos parár<br/>urbanísticos vigentes.</li> <li>Tem ciência que as obras de execução e os projetos apresentados serão objetos de auditoria e passiv<br/>autuação em caso de descumprimento da legislação.</li> <li>Tem ciência sobre todo jogo de prancha de Projeto Arquitetônico e afins apresentados durante o flu<br/>processo.</li> </ol>                                                                                                    | io que<br>so em<br>o será<br>netros<br>eis de<br>ixo do                                                                        |
|      |                                                                                                    | <ol> <li>Esta ciente de que todas as notificações serad expedidas exocusivamente arraves do Sistema do Licencia<br/>Digital, sendo de sua inteira responsabilidade a visualização das mesmas, devendo manter seu ca<br/>atualizado.</li> <li>Está ciente de que o acompanhamento do processo será por meio virtual através do login e senha informax<br/>cadastro do Portal Slim.</li> <li>O processo uma vez colocado em exigência terá o Alvará de Construção suspenso, não sendo cumprido o<br/>legal definido na Lei Complementar nº 206/2024 para atendimento, será cancelado, sendo vedad<br/>continuidade.</li> </ol>                                                                                                    | dastro<br>dos no<br>prazo<br>a sua                                                                                             |
|      |                                                                                                    | Na condição de RESPONSÁVEL TÉCNICO PELA EXECUÇÃO DAS OBRAS DECLARO, para todos os fin<br>tenho pleno conhecimento de que a presente obra será executada de acordo com o projeto elaborado<br>responsáveis técnicos dos projetos. ASSUMO toda a responsabilidade pela execução da obra contratada, de a<br>com o projeto apresentado a Emurb, inclusive quanto à segurança, quanto às normas relativas ao direito de vizin<br>o que inclui os afastamentos das divisas, assim como as demais responsabilidades decorrentes do não cumpri<br>das legislações vigentes.                                                                                                    | is, que<br>pelos<br>acordo<br>ihança<br>imento                                                                                 |
|      |                                                                                                    | Na condição de RESPONSÁVEL TÉCNICO PELA ELABORAÇÃO DO PROJETO ARQUITETÔN<br>DECLARO, para todos os fins, que tenho pleno conhecimento de que o presente projeto visando à obtenção de<br>de Construção pelo Sistema de Licenciamento Urbanistico Autodeclaratório está sendo concedido sem anál<br>Prefeitura. DECLARO, também, que o mesmo atende a todas as exigências das legislações municipais, esta<br>federais e normas técnicas brasileiras, e ASSUMO toda a responsabilidade pelo projeto arquitetônico, inclusive o<br>à segurança, quanto às normas relativas ao direito de vizinhança o que inclui os afastamentos das divisas, assim<br>as demais responsabilidades decorrentes do não cumprimento das legislações vigentes.                                                                                                    | NICO<br>Alvará<br>ise da<br>iduais,<br>quanto<br>i como                                                                        |
|      |                                                                                                    | Na condição de RESPONSÁVEL TÉCNICO PELA ELABORAÇÃO DO PROJETO DE DRENAGEM DECL<br>para todos os fins, que tenho pleno conhecimento de que o presente projeto visando à obtenção de Alva<br>Construção pelo Sistema de Licenciamento Urbanístico Autodeclaratório está sendo concedido sem análi<br>Prefeitura. DECLARO, também, que o mesmo atende a todas as exigências do Manual de Drenagem para Ro<br>(DNIT), Manual de Hidrologia básica para Estruturas de Drenagem (DNIT), NBR 10844/1989 – Instalações predi<br>águas pluviais e suas atualizações, e ASSUMO toda a responsabilidade pela elaboração do projeto de dren<br>inclusive quanto às demais responsabilidades decorrentes do não cumprimento das legislações vicentes.                                                                                                    | LARO,<br>trá de<br>ise da<br>dovias<br>iais de<br>agem,                                                                        |
| CAJU |                                                                                                    |                                                                                                    |                                                                                                    |

ágina 1 de 5 JRB

PRATA. cnico(a) lasse nº onselho ras, Lei m como igentes. anistico icações rocesso e o não ementar Obras e

CLARO, lvará de álise da odovias diais de nagem.

Antes de prosseguir para a próximo passo, clique em **"Termo de Responsabilidade** - Autodeclaratório" e faça o download do PDF que estará disponível. É importante prestar atenção e conferir as informações contidas no termo, pois este documento confirma a compreensão das penalidades previstas na legislação e nos regulamentos municipais, relacionadas à prestação de informações falsas, projetos que não estão em conformidade com a legislação e a execução que difere do projeto apresentado.

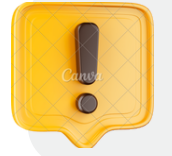

Você poderá baixar e conferir todos os arquivos antes da assinatura.

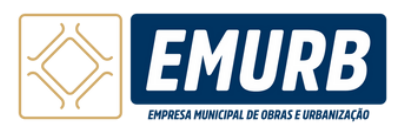

#### Protocolar

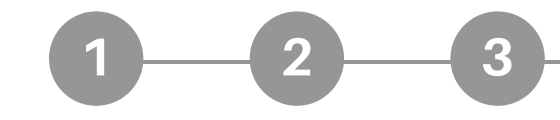

|                                                                                         |                                |                       |                              |                         | 8                          | i. Meu 🔍       |
|-----------------------------------------------------------------------------------------|--------------------------------|-----------------------|------------------------------|-------------------------|----------------------------|----------------|
| Licenciamento                                                                           |                                |                       |                              |                         |                            |                |
| 1     2     3       Dados do<br>Solicitante     Dados do<br>Imóvel     Dados da<br>Obra | Pavimento Responsáv<br>Técnico | 6<br>rel Proprietário | <b>7</b><br>Autodecalratório | B<br>Geração de<br>Taxa | 9<br>Envio dos<br>Arquivos | 10<br>Protocol |
| Protocolar                                                                              |                                | •••••                 |                              | ••••                    | ••••                       | • • • •        |
| Dados do solicitante                                                                    |                                |                       |                              |                         |                            |                |
| CPF: XXXXXXXXXXX                                                                        |                                | Telefone: X           | xxxxxxxx                     | ΧX                      |                            |                |
| Nome: XXXXXXXXXXX                                                                       |                                | Email XXX             |                              | xxxxxxxxx               | (                          |                |
| Dados do imóvel                                                                         |                                |                       |                              |                         |                            |                |
| Inscricijo imobiliária: XXXXXXX                                                         | XXXXXX                         | Tipo de servi         | ice: Construc                | ão inicial              |                            |                |
| Endereço: JOAO MOTA DOS SAN                                                             | T05, 740                       | Localizado e          | m condominik                 | x Não                   |                            |                |
| Baime: ARUANA                                                                           |                                | Possui anuèr          | ncia preiviac IN             | lão                     |                            |                |
| CEP: 49001-400                                                                          |                                |                       |                              |                         |                            |                |
| Cidade: Aracaju                                                                         |                                |                       |                              |                         |                            |                |
|                                                                                         |                                | ADE/AIA: A            | JA-FC                        |                         |                            |                |
| Macrozoneamento: ZAR                                                                    |                                |                       |                              |                         |                            |                |
| Macrozoneamento: ZAR<br>Zona de proteção: Sim                                           |                                | Interesse cul         | itural: Não                  |                         |                            |                |

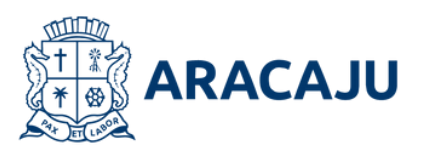

10 Verifique se todos os dados anteriormente preenchidos estão • • • • • • 🌔 • • • corretos no passo Protocolar.

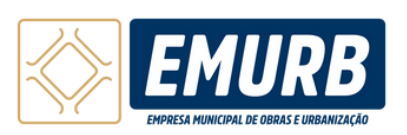

#### Protocolar

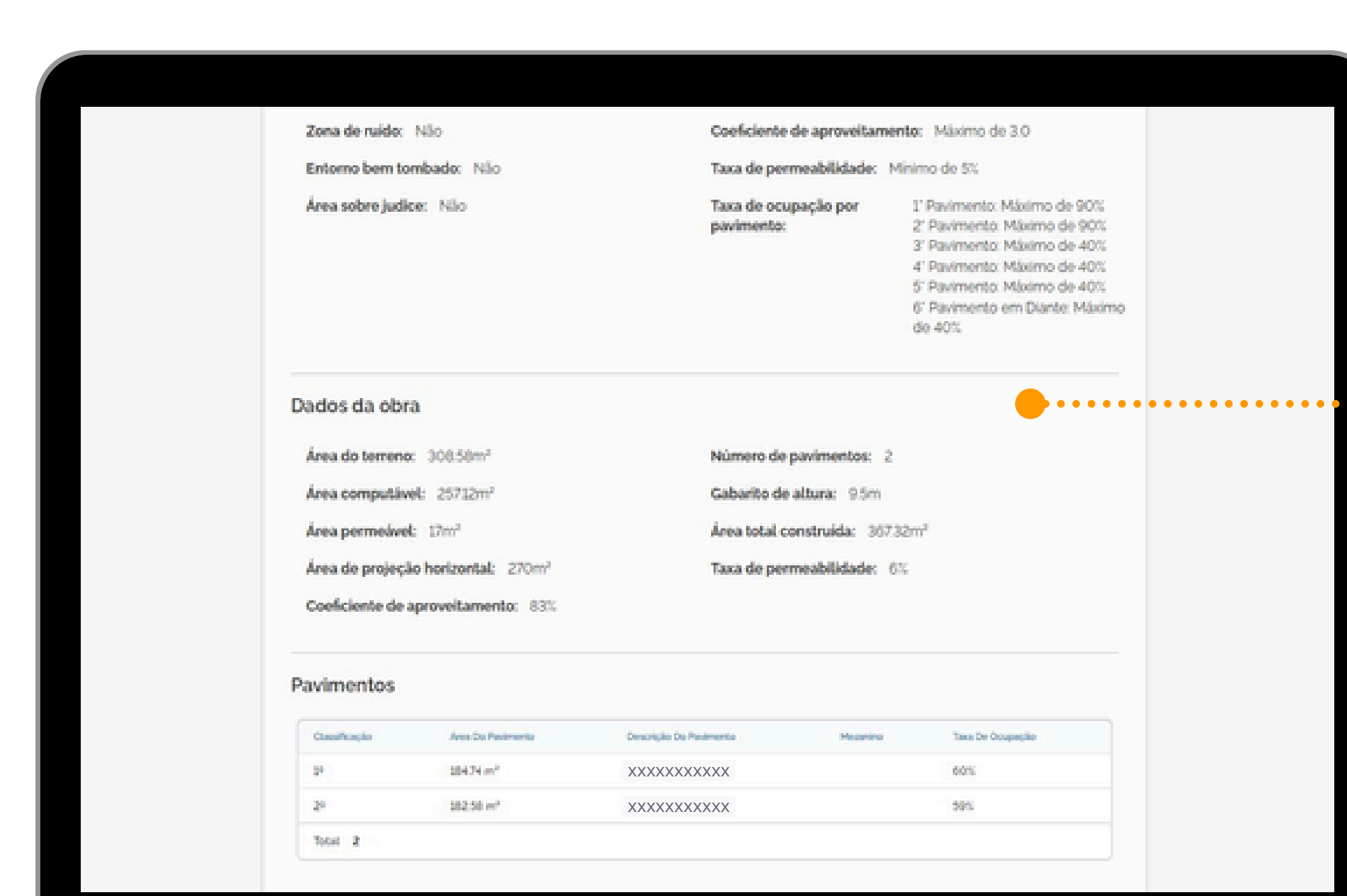

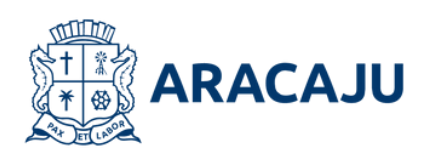

Todos os dados preenchidos serão resumidos nesta etapa. **Fique atento e verifique** cuidadosamente se todos os dados estão corretos.

• • • • • • • • • • • • •

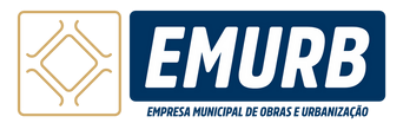

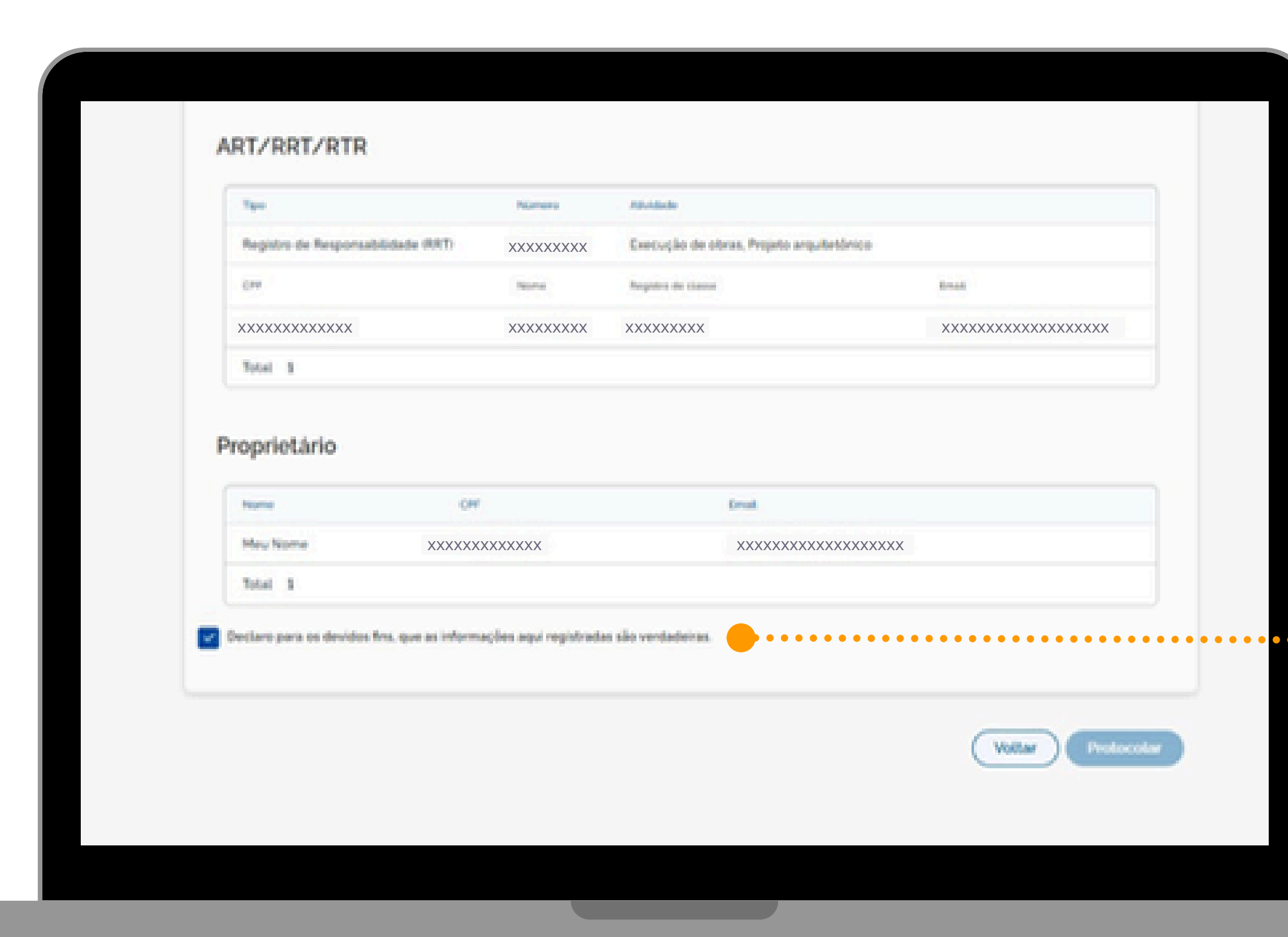

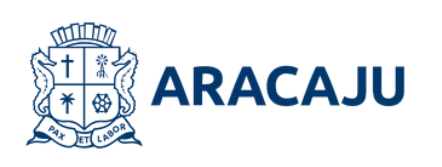

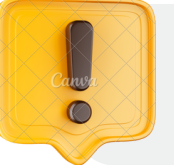

O botão "Protocolar" só estará apto após a compensação do pagamento e a realização das assinaturas.

Para finalizar o protocolo, clique em "Declaro para os devidos fins, informações aqui as que registradas são verdadeiras" e logo após clique em "Protocolar".

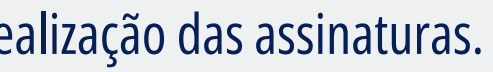

•••

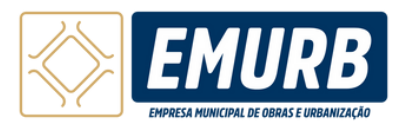

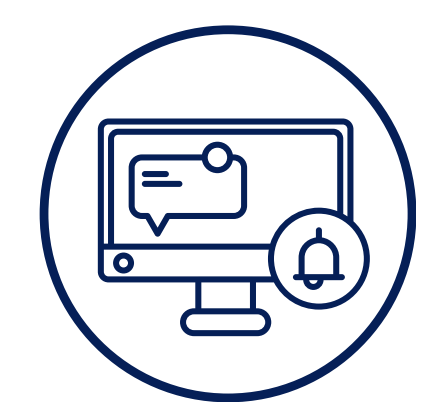

# COMO ACOMPANHAR O PROCESSO

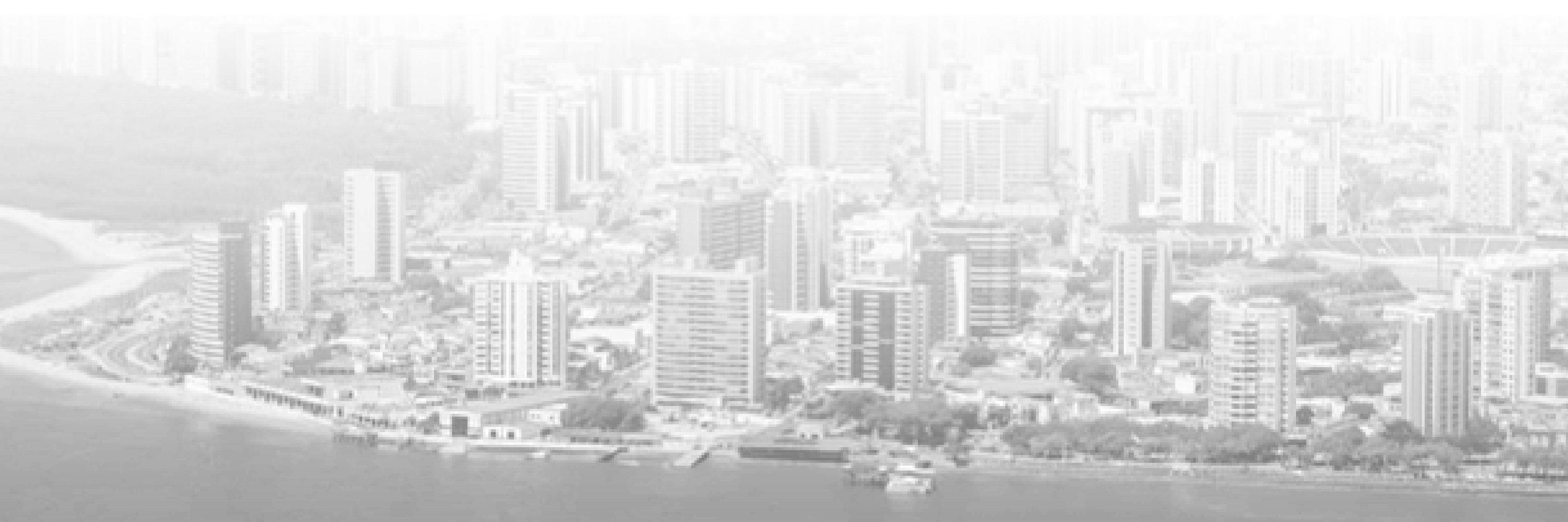

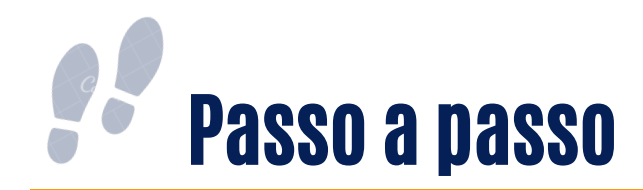

|                                                                                                    | unca a                                                                                 | D met vocé procesa?                  | 0                      | A forma machanica        |
|----------------------------------------------------------------------------------------------------|----------------------------------------------------------------------------------------|--------------------------------------|------------------------|--------------------------|
|                                                                                                    |                                                                                        |                                      |                        | U Servicor Publico       |
| Institucional - Todos os Serviços - Acc                                                                                                    | ompanhar e Consultar - Orientações e Manuai:                                           | <ul> <li>Denúncias - Lini</li> </ul> | s Úteis ~              |                          |
| Portal SLIM Aracaju                                                                                                    |                                                                                        |                                      |                        |                          |
| O SLIM é um portal de licenciamento int<br>de Aracaju, voltado aos empreendedore<br>qualquer porte para emissão das licenç<br>ambiental, necessárias para o exercício<br>econômicas. | tegrado do município<br>es e empresários de<br>as, sanitária e<br>de atividades        |                                      |                        |                          |
|                                                                                                    |                                                                                        |                                      |                        |                          |
|                                                                                                    | •••••••••                                                                              |                                      |                        |                          |
|                                                                                                    |                                                                                        |                                      |                        |                          |
| Consulte o andamento do seu                                                                                                    | Verificação de autenticidade                                                           | de Con                               | sultar alvará por esta | ibeleciment              |
| Consulte o andamento do seu<br>processo                                                                                                    | Verificação de autenticidade<br>documentos<br>Escolha o tipo de documento              | de Con<br>CNPU<br>India              | sultar alvará por esta | beleciment               |
| Consulte o andamento do seu<br>processo<br>Protocolo ou CNPJ para MEI                                                                                                    | Verificação de autenticidade<br>documentos<br>Escolha o tipo de documento<br>Selectore | de Con<br>CNPU                       | sultar alvará por esta | ibeleciment              |
| Consulte o andamento do seu<br>processo<br>Protocolo ou CNPJ para MEI                                                                                                    | Verificação de autenticidade<br>documentos<br>Escolha o tipo de documento<br>Selectore | de Con<br>ONPU<br>Insir              | sultar alvará por esta | ibeleciment              |
| Consulte o andamento do seu<br>processo<br>Protocolo ou CNPJ para MEI                                                                                                    | Verificação de autenticidade<br>documentos<br>Escolha o tipo de documento<br>Selectore | de Con<br>CNPU<br>Insir              | sultar alvará por esta | ibeleciment<br>Consultar |

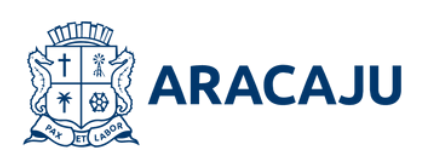

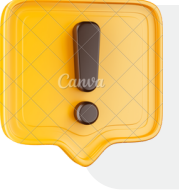

Os envolvidos no processo receberão o número do protocolo por e-mail e somente os envolvidos poderão acompanhar o processo.

Para consultar o andamento de um processo, escreva o número de protocolo na página inicial do Portal SLIM. Depois clique em "acompanhar".

•••

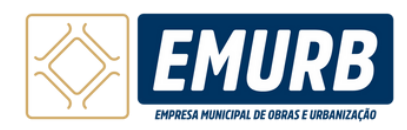

# Passo a passo - Processo não protocolado

| Acompanhar Protocolo: XXXXXXX Q,<br>Licenciamento Municipal<br>EMURB - Empresa Municipal de Obras e Urbanização<br>Alvará de Construção - Uniresidencial<br>Aguardando Protocolor<br>O que você deseja fazer?<br>Escolha uma das opções:<br>D Preencher Dados Cadastrais |                                                     | (L) 013, Meu          |
|----------------------------------------------------------------------------------------------------|-----------------------------------------------------|-----------------------|
| Licenciamento Municipal         EMURB - Empresa Municipal de Obras e Urbanização         Alvará de Construção - Uniresidencial         Aguardando Protocolar         O que você deseja fazer?         Escolha uma des opções:                                            | Acompanhar Protocolo: XXXXXXXXXXX Q                 |                       |
| EMURB - Empresa Municipal de Obras e Urbanização       C         Alvará de Construção - Uniresidencial       Aguardanéo Protocolar         O que você deseja fazer?       Escolhe ume das opções:         Escolhe ume das opções:       Preencher Dados Cadastrais       | Licenciamento Municipal                             |                       |
| Alvará de Construção - Uniresidencial       Aguardando Protocolar         O que você deseja fazer?       Escolha uma das opções:                                                                                                    | EMURB - Empresa Municipal de Obras e Urbanização    | e                     |
| O que você deseja fazer?<br>Escolha uma das opções:                                                                                                    | Alvará de Construção - Uniresidencial               | Aguardando Protocolar |
|                                                                                                    | O que você deseja fazer?<br>Escolha uma das opções: |                       |

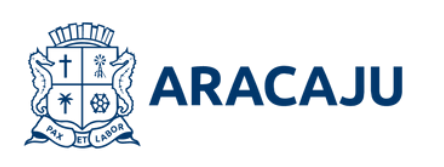

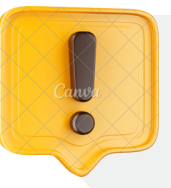

Após o pagamento da taxa, aguarde um dia útil e acesse o sistema novamente para protocolar o processo.

Se houver alguma pendência no processo – como ausência de assinatura, preenchimento incorreto ou incompleto das informações solicitadas, ou falta de pagamento da taxa – será exibido o aviso **"Aguardando Protocolar".** 

Mesmo sem o protocolo finalizado, é possível consultar o andamento do processo normalmente. Essa funcionalidade permite ao usuário retomar o cadastro e completar/editar as informações necessárias para finalizar o processo. Assim, o sistema garante flexibilidade, evitando a necessidade de reiniciar o procedimento desde o início.

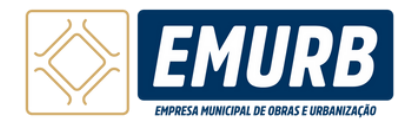

Passo a passo - Processo protocolado

| Licenciamento Municipal                          |               |
|--------------------------------------------------|---------------|
| EMURB - Empresa Municipal de Obras e Urbanização | (             |
| Alvará de Construção - Uniresidencial            | Emitid        |
|                                                  | Ver Documento |
| O que você deseja fazer?                         |               |
| Escolha uma das opções:                          |               |
| Visualizar Documentos Anexados                   |               |
| Visualizar Dados Cadastrais                      |               |
|                                                  |               |

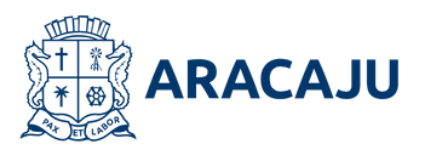

Depois de protocolado o prazo para emissão do alvará é de até 2 dias úteis. Após emitido clique em **"Ver Documento"** para visualiza-lo.

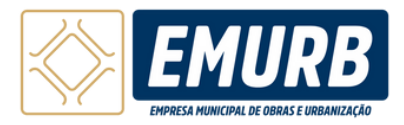

# Passo a passo - Processo protocolado

| Acompanhar Protocolo: XXXXXXXXXX Q                                                                                                    |                             |  |
|----------------------------------------------------------------------------------------------------|-----------------------------|--|
| Licenciamento Municipal                                                                                                    |                             |  |
| EMURB - Empresa Municipal de Obras e Urbanização                                                                                                    | Θ                           |  |
| Alvará de Construção - Uniresidencial                                                                                                    | Suspenso                    |  |
| Seu alvará foi emitido automaticamente, mas identificamos uma ressalva conforme descrito abaixo. Você<br>XXXXXX para escolher uma das opções. Caso não haja nenhuma ação, o alvará será cancelado automa | tem até o dia<br>ticamente. |  |
| Parecer Arquitetónico                                                                                                    | Em ressalva                 |  |
| Ressalva<br>XXXXXX XXXXXXXXXXXXXXXXXXXXXXXXXXXXXX                                                                                                    | Notificação                 |  |
| O que você deseja fazer?<br>Apresentar Defesa<br>Apresentar Proposta de Adequação                                                                                                    |                             |  |

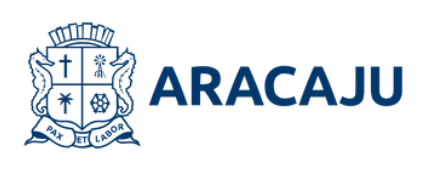

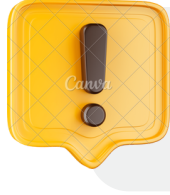

A escolha entre "Apresentar Defesa" e "Apresentar Proposta de Adequação" deverá ser realizada em até 5 dias úteis, caso não seja escolhida uma das opções o Alvará será cancelado.

Após protocolado, caso o processo apresente alguma inexatidão, o alvará de obras será suspenso e a ressalva sobre ele estará descrita neste campo. Para adequar o processo existem duas opções:

**"Apresentar Defesa"** - caso exista alguma discordância em relação a ressalva referida, é possível apresentar uma defesa para reavaliação da ressalva.

"ApresentarPropostadeAdequação" - é possível apresentaruma proposta de adequação paracorreção do projeto anteriormenteapresentado, a fim de atender aressalva referida.

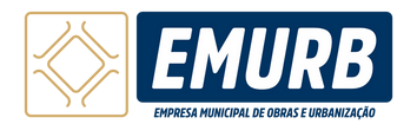

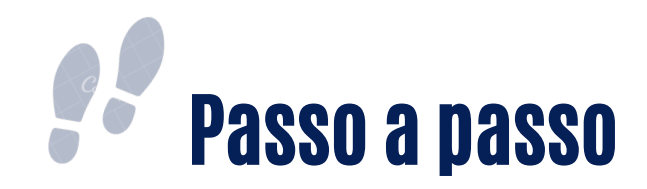

| Integrate Sua Orfensa Anexe o documento do defina situa elatore no campo formedido. Atente-se ao Prazec Envie sua defensa até o dia XXXXXX I Finalize o Processo: Clique em "Salvar" para concluir o envie de sua defensa. Persual obra iniciata? Sim  Nile Anexar anguloo de defensa O(s) angulos(s) devedro) ser no formato, pdf e ter no máximo 20MB. Descrever defensa | O seu processo está em ressalva, cas                                                                                                    | o você não concorde com a notificação, siga os passos abaixo:                                              |
|----------------------------------------------------------------------------------------------------|----------------------------------------------------------------------------------------------------|----------------------------------------------------------------------------------------------------|
| C(s) arguivo(s) deve(m) ser no formato.pdf e ter no máximo 20MB.  Descrever defesa                                                                                                    | Prepare Sua Defesa: Anexe o documer     Atente-se ao Praza: Envie sua defesa o     Finalize o Processo: Clique em "Salvar"     Possul obra iniciada?    Sim    Nilo     Anexar arquivo de defesa | te da defesa silou elabore no campo formecido.<br>ele o da XXXXXX<br>"para concluir o envio de sua defesa. |
|                                                                                                    | Descrever defesa                                                                                                    | O(s) anguivo(s) deve(m) ser no formato .pdf e ter no máximo 20MB.                                          |
|                                                                                                    |                                                                                                    | ••••••••                                                                                                   |

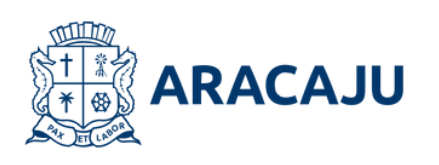

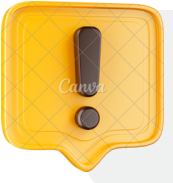

A apresentação da Defesa deverá ser realizada em até 30 dias, caso não seja apresentado, o Alvará será cancelado.

Ao clicar em **"Apresentar Defesa"** o campo com as informações necessárias para apresentação da defesa aparecerá.

#### Atente-se ao prazo para enviar a defesa.

Informe se sua obra já foi iniciada, e se necessário inclua arquivos que substanciem a defesa.

Descreva a defesa. Após todas as informações preenchidas, clique em "**Salvar"**.

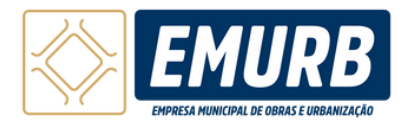

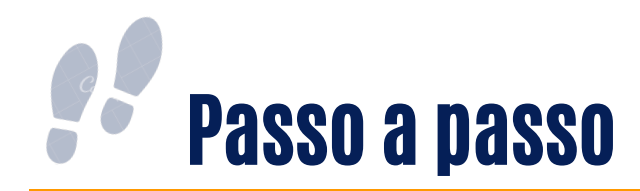

| Qd | ue você deseja fazer?                                                                                                    |
|----|----------------------------------------------------------------------------------------------------|
| C  | Apresentar Defesa                                                                                                    |
| Ć  | Apresentar Proposta de Adequação                                                                                                    |
| Ĩ  | Se você concorda com a notificação e deseja ajustar o seu processo, siga estes passos:                                                                                                    |
|    | <ul> <li>Resposta Inicial: Informe se a obra foi iniciada.</li> <li>Confirme a Ciència do Praze: Marque o checkbox para confirmar que você está ciente do prazo estabelecido para envio da proposta.</li> <li>Conclusão: Após revisar, clique em "Salvar" para completar o processo.</li> <li>Praze de envie: Submeta sua proposta altí o dia XXXXXXXX</li> </ul> |
|    | Possul obra iniciada? 🔘 Sim 🔘 Nio                                                                                                    |
|    | Declaro que li e concordo com a notificação, aceito o prazo estipulado para a apresentação da proposta até e día XXXXXXXX<br>Estou ciente de que, se não apresentar a proposta dentro desse prazo, o alvará será automaticamente cancelado.                                                                                                    |
|    | Salvar                                                                                                    |
|    |                                                                                                    |

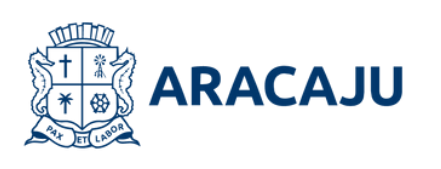

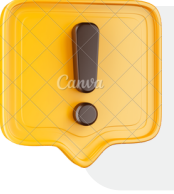

A apresentação da Proposta de Adequação deverá ser realizada em até 30 dias, caso não seja apresentado, o Alvará será cancelado.

• •

. . .

Ao clicar em **"Apresentar Proposta** de Adequação", considera-se automaticamente aceita a ressalva apresentada com o compromisso de apresentar uma proposta alinhada ao solicitado.

#### Atente-se ao prazo para enviar a proposta.

Informe se sua obra já foi iniciada. Clique em **"sim"** para caso positivo e em **"não"** caso negativo.

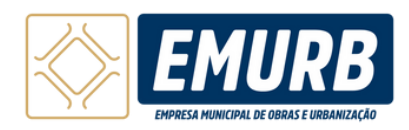

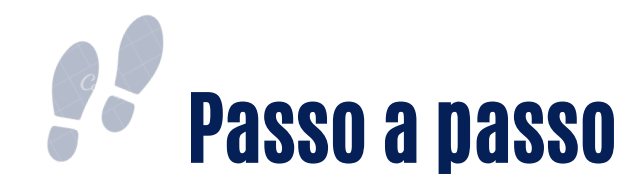

| Licenciamento Municipal          EMURB - Empresa Municipal de Obras e Urbanização       Image: Construção - Universidencial         Avará de Construção - Universidencial       Exerense         Parecer Arquitetônico       En astequeção         O que você deseja fazer?       Image: Construção de projeto, você pode escolher uma das opções abaixo:         Image: Construção de projeto, você pode escolher uma das opções abaixo:       Image: Construção de projeto, você pode escolher uma das opções abaixo:         Image: Construção de projeto, você pode escolher uma das opções abaixo:       Image: Construção de projeto, você pode escolher uma das opções abaixo:         Image: Construção de projeto, você pode escolher uma das opções abaixo:       Image: Construção de projeto, você pode escolher uma das opções abaixo:         Image: Construção de projeto, você pode escolher uma das opções abaixo:       Image: Construção de projeto, você pode escolher uma das opções abaixo:         Image: Construção de projeto, você pode escolher uma das opções abaixo:       Image: Construção de projeto, você pode escolher uma das opções abaixo:         Image: Construção de projeto, você pode escolher uma das opções abaixo:       Image: Construção de projeto, você pode escolher uma das opções abaixo:         Image: Construção de projeto, você pode escolher uma das opções abaixo:       Image: Construção de projeto, você pode escolher uma das opções abaixo:         Image: Construção de projeto, você pode escolher uma das opções de pode escolher uma das opções de pode escolher uma das opções de pode escolher uma de opção de pode escolher uma                                                                                                    | Accessed as Declaration (CE) 0400007047 (C)                                                                                                    | Cit, Mac     |  |
|----------------------------------------------------------------------------------------------------|----------------------------------------------------------------------------------------------------|--------------|--|
| Elcenciamento Municipal       Image: Construção - Uniresidencial       Image: Construção - Uniresidencial       Image: Construção - Uniresidencial         Averá de Construção - Uniresidencial       Image: Construção - Uniresidencial       Image: Construção - Uniresidencial         O que você deseja fazer?       Image: Construção - Uniresidencial       Image: Construção - Uniresidencial         O que você deseja fazer?       Image: Construção - Uniresidencial       Image: Construção - Uniresidencial         Para adequação de projeto, você pode escother uma des opções abaixo:       Image: Construção - Uniresidencial       Image: Construção - Uniresidencial         Image: Construção - Uniresidencia       Image: Construção - Uniresidencial       Image: Construção - Uniresidencial       Image: Construção - Uniresidencial         Image: Construção - Uniresidencial       Image: Construção - Uniresidencial       Image: Construção - Uniresidencial       Image: Construção - Uniresidencial         Image: Construção - Uniresidencial       Image: Construção - Uniresidencial       Image: Construção - Uniresidencial       Image: Construção - Uniresidencial         Image: Construção - Uniresidencial       Image: Construção - Uniresidencial       Image: Construção - Uniresidencial       Image: Construção - Uniresidencial         Image: Construção - Uniresidencial       Image: Construção - Uniresidencial       Image: Construção - Uniresidencial       Image: Construção - Uniresidencial         Image: Construção - U                                                                                                    | Acompanhar Protocolo: SEL2400017947 9                                                                                                    |              |  |
| EMURB - Empresa Municipal de Obras e Urbanização       Imageneo         Alvará de Construção - Uniresidencial       Imageneo         Parecer Arquitetônico       Imageneo         O que você deseja fazer?       Imageneo         Para adequação de projeto, você pode escolher uma das opções abaino:       Imageneo         Imageneo       Imageneo         Imageneo       Imageneo                                                                                                    | Licenciamento Municipal                                                                                                    |              |  |
| Alvará de Construção - Uniresidencial Busense   Parecer Arquitetônico Em antequasilo   O que você deseja fazer? Para adequação de projeto, você pode escoñher uma das opções abaixo:   Para adequação de projeto, você pode escoñher uma das opções abaixo: Image: Construção - Construção - Construçã | EMUR8 - Empresa Municipal de Obras e Urbanização                                                                                                    | Θ            |  |
| Parecer Arquitetónico       Imatequeção         O que você deseja fazer?                                                                                                    | Alvará de Construção - Uniresidencial                                                                                                    | Suspenso     |  |
| O que você deseja fazer?<br>Para adequação de projeto, você pode escolher uma das opções abaixo:<br>() Alterar Dados Cadastrais<br>() Gerar Nova Taxa<br>() Substituir Documentos<br>() Protocolar                                                                                                    | Parecer Arquitetônico                                                                                                    | Em adequação |  |
|                                                                                                    | O que você deseja fazer?<br>Para adequação de projeto, você pode escolher uma das opções abaixo:<br>Alterar Dados Cadastrais<br>() Gerar Nova Taxa<br>() Substituir Documentos<br>Drotocolar |              |  |

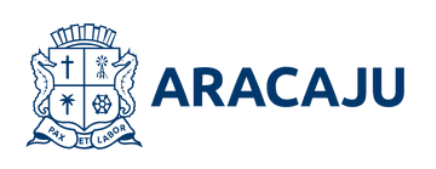

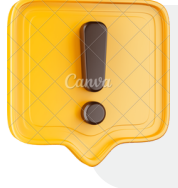

Após cumprir todas as exigências, o sistema redirecionará o usuário para o passo do protocolo do processo. Assim que verificar que todas as etapas foram devidamente atendidas, o usuário deverá selecionar a opção "Protocolar" para formalizar o envio do processo.

O usuário deverá atender rigorosamente ao que foi solicitado na ressalva, abrangendo as seguintes ações:

- Atualização nos Dados Cadastrais: Realizar as modificações necessárias nas informações previamente fornecidas.
- Substituição de Documentos
   (Projetos): Substituir os documentos indicados pela versão corrigida ou atualizada conforme as orientações.
- **Gerar nova taxa:** Efetuar o pagamento adicional solicitado.

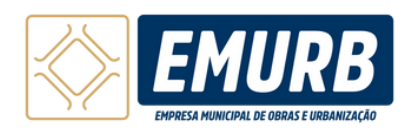

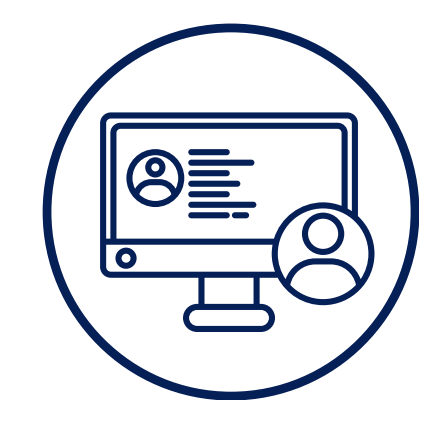

# CREDENCIAMENTO

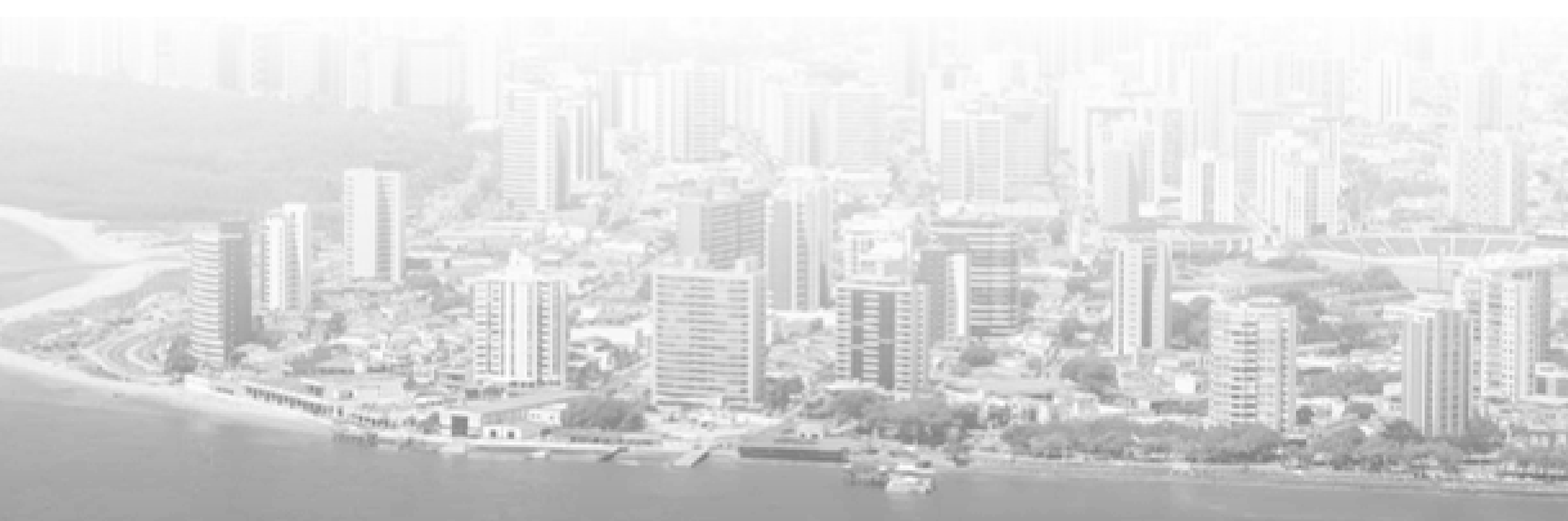

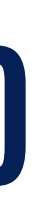

|                                                                                      | !  sin≡                                                                                                    |                                                                                                    | 09                                                                    | ue vocé procura?                                                                                                    |               | Q Admanta |
|--------------------------------------------------------------------------------------|----------------------------------------------------------------------------------------------------|----------------------------------------------------------------------------------------------------|-----------------------------------------------------------------------|----------------------------------------------------------------------------------------------------|---------------|-----------|
| Institucional ~ Tod                                                                  | os os Serviços ~ Acompa                                                                                                    | nhar e Consultar ~ Orienti                                                                                                    | ações e Manuais ~                                                     | Denúncias ~                                                                                                    | Links Úteis 🗸 |           |
| Portal SL                                                                            | M Aracaju                                                                                                    | 16                                                                                                    |                                                                       | 1.                                                                                                    | AL P          |           |
| O SLIM é um porta<br>de Aracaju, voltade<br>qualquer porte par<br>ambiental, necessi | I de licenciamento integra<br>o aos empreendedores e o<br>a emissão das licenças, s                                                               | do do município<br>empresários de<br>anitária e<br>itividades                                                                                                    |                                                                       | - Ales                                                                                                    |               |           |
|                                                                                      | anas para o exercício de a                                                                                                    | and the second second se |                                                                       | and the second second se |               |           |
| econômicas.                                                                          | Todos os Serviços                                                                                                    |                                                                                                    |                                                                       | de les                                                                                                    |               |           |
| econômicas.                                                                          | Todos os Serviços<br>Por Pessoa Por Er                                                                                                    | ntidade                                                                                                    |                                                                       |                                                                                                    |               |           |
| econômicas.                                                                          | Todos os Serviços<br>Por Pessoa Por Er<br>Articlental                                                                                             | anidade                                                                                                    |                                                                       |                                                                                                    | -             |           |
| econômicas.                                                                          | Todos os Serviços<br>Por Pessoa Por Er<br>Ambiental<br>Santário                                                                                   | vtidade                                                                                                    |                                                                       |                                                                                                    | •             |           |
| econômicas.                                                                          | Todos os Serviços Por Pessoa Por Er Amblental Santtário Urbanismo                                                                                 | artidade                                                                                                    |                                                                       |                                                                                                    | •             |           |
| econômicas.                                                                          | Todos os Serviços Por Pessoa Por Er Amblental Santario Urbanismo Licenciamento Urbanistico                                                        | Autodeclaratório                                                                                                    | Credenciamento                                                        |                                                                                                    |               |           |
| econômicas.                                                                          | Todos os Serviços Por Pessoa Por Er Ambiental Gantiário Urbanismo Licenciamento Urbanistico Secuenciamento Urbanistico Secuenciamento Urbanistico | Autodeclaratório<br>Solute Atvad de Censtrucio<br>Universidencia, Autorização de                                                                                                    | Credenciamento<br>Solute ou consulte o<br>condenciamento Honico para. |                                                                                                    |               |           |

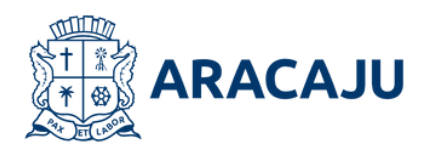

Na página inicial, role para baixo até encontrar a aba **Por Entidade** e clique na opção **"Urbanismo"** 

Selecione o tipo de serviço desejado para iniciar o procedimento de abertura do processo. Neste caso, selecione a opção "Credenciamento"

. . . 🌢

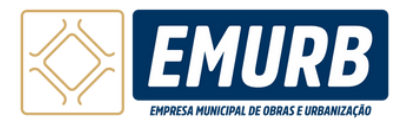

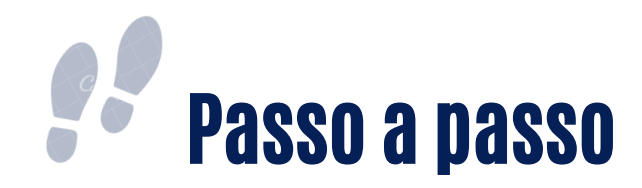

| aracaju sin                                                   |                                                     | O que você procura?                    | Q & & &                |
|---------------------------------------------------------------|-----------------------------------------------------|----------------------------------------|------------------------|
| Institucional v Todos os Serviços v                           | Acompanhar e Consultar 🗸 🛛 Orientações e N          | Aanuais – Denúncias – Links Úte        | is v                   |
| R > Urbanismo > Credenciamento                                |                                                     |                                        |                        |
|                                                               |                                                     |                                        |                        |
| Credenciament                                                 | 0                                                   |                                        |                        |
| Solicite ou consulte o credenciame<br>Autodeclaratório.       | nto para os responsáveis técnicos (arquitetos, en   | genheiros e técnicos) no âmbito do Lic | enciamento Urbanístico |
|                                                               |                                                     |                                        |                        |
| Codestro técnico                                              | Consultas Cradanaiadas                              |                                        |                        |
| Cadastro tecnico                                              | Consultar Credenciados                              |                                        |                        |
| Solicite o credenciamento no<br>cadastro técnico municipal da | Verifique os responsáveis técnicos<br>credenciados. |                                        |                        |
|                                                               |                                                     |                                        |                        |
| Solicitar >                                                   | Consultar                                           |                                        |                        |
|                                                               |                                                     |                                        |                        |
|                                                               |                                                     |                                        | Voltar                 |
|                                                               |                                                     |                                        | - Condar               |
|                                                               |                                                     |                                        |                        |
|                                                               |                                                     |                                        |                        |
|                                                               |                                                     |                                        |                        |

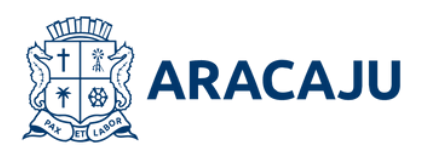

Selecioneaopção"Cadastrotécnico"parasolicitarocredenciamentoparaos responsáveistécnicos no âmbito do LUA.

Para consultar um responsável técnico já cadastrado selecione a opção **"Consultar Credenciados".** 

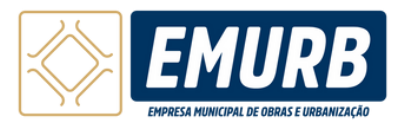

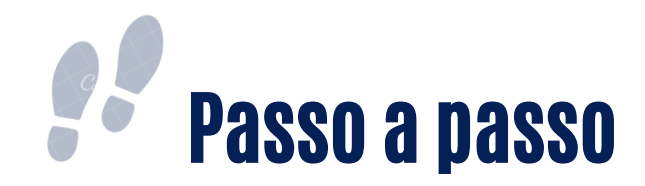

| <u>ر</u> | ERGIPE                                                                                      |                                                                      |          |  |
|----------|---------------------------------------------------------------------------------------------|----------------------------------------------------------------------|----------|--|
| Creder   | nciamento                                                                                   |                                                                      |          |  |
|          |                                                                                             | •                                                                    |          |  |
|          |                                                                                             | Dados do Solicit                                                     | ante     |  |
| Dados    | do Solicitante                                                                              | •                                                                    |          |  |
|          | <b>tenção!</b><br>s dados do solicitante foram en<br>aso, precise alterar <u>acesse aqu</u> | xtraídos do seu cadastro no Gov.br.<br><u>ii e tente novamente</u> . |          |  |
| CPF      |                                                                                             | DDD                                                                  | Telefone |  |
|          |                                                                                             |                                                                      |          |  |
| Nome     |                                                                                             | E                                                                    | -mail    |  |
|          |                                                                                             |                                                                      |          |  |

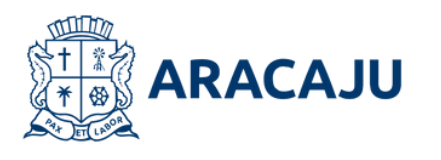

Verifique se seus dados pessoais estão corretos. Esses dados serão automaticamente extraídos do seu cadastro no site Gov.br, preenchido anteriormente. Se encontrar alguma informação incorreta, atualize seus dados antes de prosseguir.

...

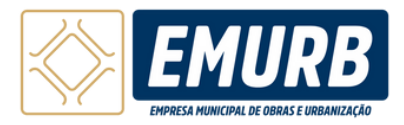

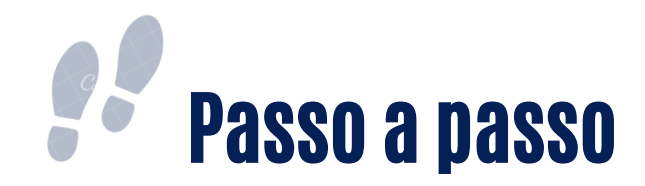

| Dados do Crede        | nciamentos                            |                             |                           |                                         |       |
|-----------------------|---------------------------------------|-----------------------------|---------------------------|-----------------------------------------|-------|
| Endereço •            | ••••                                  | • • • • • • • • • • • • • • | • • • • • • • • • • • • • | • • • • • • • • • • • • • • • • • • • • | ••••• |
|                       | Não sei c                             | CEP                         |                           |                                         |       |
| Tipo de Logradouro'   |                                       |                             |                           |                                         |       |
| Selecione             |                                       |                             |                           |                                         |       |
| Endereço'             |                                       | Numero                      | Complemento               |                                         |       |
| Bairro*               | UF'                                   |                             | Municipio'                |                                         |       |
|                       | Sel                                   | scione                      | Selecione                 | ¥                                       |       |
| Dados do Credenciar   | otnec                                 |                             |                           |                                         |       |
| Formação Professional |                                       | Número do Registro          | UF                        |                                         |       |
| Selecione             | , , , , , , , , , , , , , , , , , , , |                             | Selecione                 |                                         |       |
|                       |                                       |                             |                           |                                         |       |
|                       |                                       |                             |                           |                                         |       |

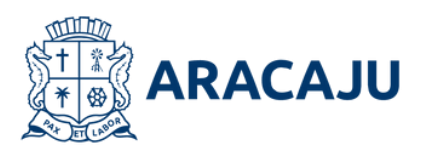

# Em seguida preencha os dados solicitados.

. . . . . . .

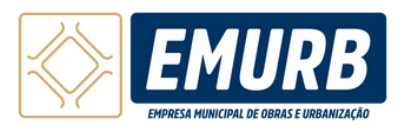

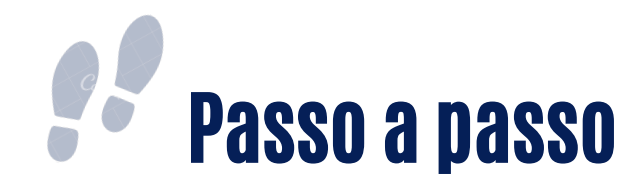

| Envio de Arquivos                             |        |
|-----------------------------------------------|--------|
| Descrição Do Documento                        | A(0    |
| Certiclio Do Consetho De Classe (Obrigatório) |        |
|                                               |        |
|                                               |        |
|                                               | Voltar |
|                                               |        |
|                                               |        |
|                                               |        |

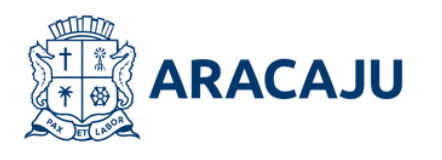

Clique em "Enviar" para anexar a Certidão do Conselho de Classe. Após clicar, o seguinte quadro será exibido:

#### Anexar Certidão do Conselho de Classe

Enviar Arquivo

★ Selecione o(s) arquivo(s)

O(s) arquivo(s) deve(m) ser no formato .pdf e ter no máximo 4MB.

Anexe o arquivo solicitado clicando em **"selecione o(s) arquivo(s)"** e clique em **"enviar"** para salvá-lo.

Clique em **"avançar"** para seguir para o próximo passo.

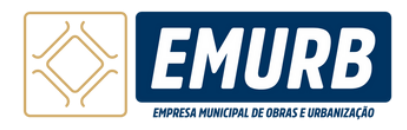

×

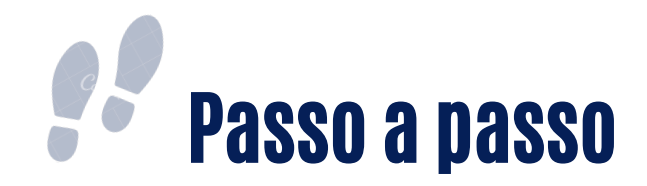

| Confirmação do Dado     Cados da Solicitação     Pedos da Solicitação     Pedos do Solicitante     Otion:     Telefone::     Cador do Solicitante     Otion:     Telefone::     Endos:     Didos:     Telefone::     Endos:     Cados:     Cados:     Didos:     Telefone::     Endos:     Didos:     Telefone::     Endos:     Didos:     Endos:     Didos:     Telefone::     Endos:     Didos:     Endos:     Didos:     Didos:     Didos:     Didos:     Didos:     Didos:     Didos:     Didos:     Didos:     Didos:     Didos:     Didos:     Didos:     Didos:     Didos:     Didos:     Didos: |                                                                                                    | 🕒 Clá, Mee 👻      |
|----------------------------------------------------------------------------------------------------|----------------------------------------------------------------------------------------------------|-------------------|
| Protocoder: Kommen:   Coff: Nemen:   DDD: Teleform:   DDD: Teleform:   Coff: Email:   Topo Logariadouriz: Email:   Corruptemento: Bairo:   Codros do Condenciamento                                                                                                    | Dados da Solicitação                                                                                                    | ••••••            |
| CPF: Nome:   DDD; Telefone:   Enderopo     CEP:   Tipo Logradouro:   Endereqo:   Nimerei:   Dados do Credonciamento     Consider para es devides fins, que as informações aqui regetestas são versidarias. <ul> <li>Deciser para es devides fins, que as informações aqui regetestas são versidarias.</li> <li> <li>Autorises a divides rêmas disdos informados de norae e municípia na listagem de credonciados da Secretaria Municípiad de Meas Arbitanta.</li> </li></ul>                                                                                                    | Protocolo: XXXXXXXXX Evento:<br>Dados do Solicitante                                                                        |                   |
| CEP:<br>Tipo Logradouro: Endereço: Número:<br>Complemento: Estado:<br>Cidade:<br>Dedos do Credonciamento<br>Dedos do Credonciamento<br>✓ Detire para os devistos fins, que as informajões agai registradas são ventadeiras.<br>✓ Asterios a dovigação do mexa dados informados do nome e município na integeren do condunciados da Sacontaria Municipal do Meio Ambienta                                                                                                    | CPF: Nome:<br>DDD: Telefone: Email:<br>Enderecco                                                                            |                   |
| Complemento: Bairro: Estado:   Cidade:                                                                                                    | CEP:<br>Tipo Logradouro: Endereço: Número:                                                                                  |                   |
| Dados do Credenciamento <ul> <li>             Declare para os devidos fris, que as informações aqui registriadas são verdadeiras.             <li>             Autorizo a divulgação de meus dados informados de norme e município na întagem de oxidenciados da Secontaria Municípial da Meia Ambienta.         </li> </li></ul> Voltar               Pedocotar                 Voltar               Pedocotar                                                                                                    | Complemento: Bairro: Estado:<br>Cidade:                                                                                     |                   |
| Autorizo a divulgação de meus dados informados de nome e município na listagem de credenciados da Secretaria Municípal de Meis Ambiente.      Voltar      Prodocoder                                                                                                    | Dados do Credenciamento           Image: Declaro para os devidos fins, que as informações aqui registradas são verdadeiras. | •                 |
| Vottar Protocolar                                                                                                    | Autorizo a divulgação de meus dados informados de nome e município na Islagem de credenciados da Secretaria Municípal de N  | Mais Ambierte.    |
|                                                                                                    |                                                                                                    | Vottar Protocolar |

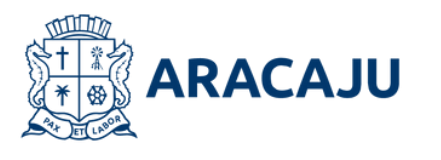

Verifique se todos os dados preenchidos estão corretos. Para finalizar o credenciamento clique em "Protocolar".

Fique atento e certifique-se de estar ciente das informações apresentadas na caixa de seleção.

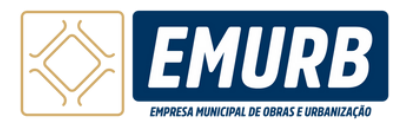

# PARA MAIS INFORMAÇÕES OU DÚVIDAS ENTRE EM CONTATO

# Av. Augusto Franco, 3340 - Ponto Novo, Aracaju - SE, 49097-670.

(79) 3179-1600